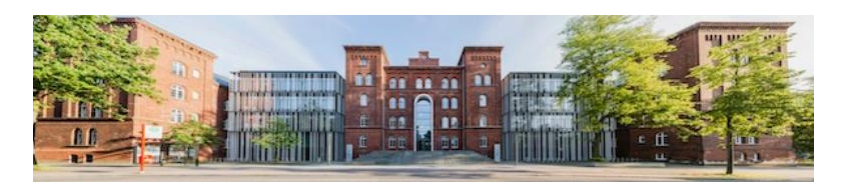

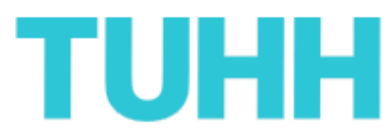

### Wie bewerbe ich mich um ein Bachelorstudium an der Technischen Universität Hamburg-Harburg (TUHH)?

- Tutorial -

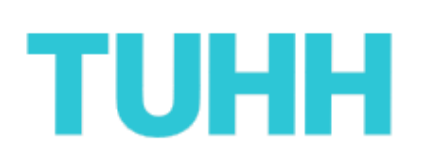

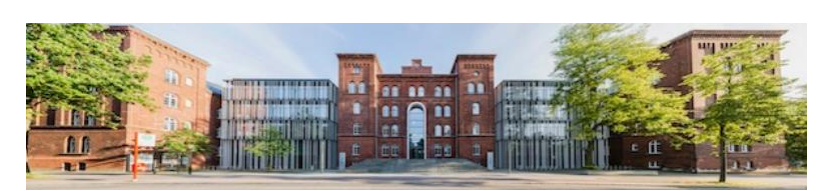

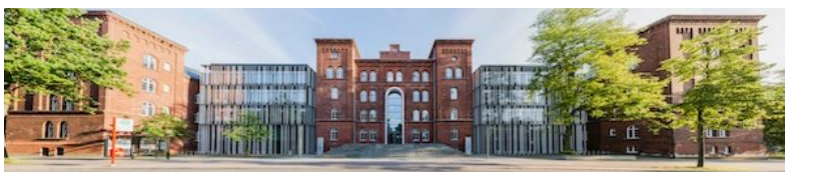

# TUHH

### Vorwort:

Vielen Dank, dass Sie ein Studium an der TUHH aufnehmen möchten. Gern helfen wir Ihnen auf den nachstehenden Seiten, sich bei uns ordnungsgemäß um ein Bachelorstudium zu bewerben. Sie finden hier eine Schritt für Schritt Anleitung, die Sie beginnend mit dem allerersten Klick bis hin zur finalen Abgabe Ihrer Bewerbung begleitet.

Bitte haben Sie jedoch Verständnis, dass nicht auf jedes einzelne Feld der Bewerbungsformulare eingegangen werden kann. Wir empfehlen daher, sich die auf den Webseiten befindlichen Hinweise sorgsam durchzulesen.

Nun genug der Worte, los geht's:

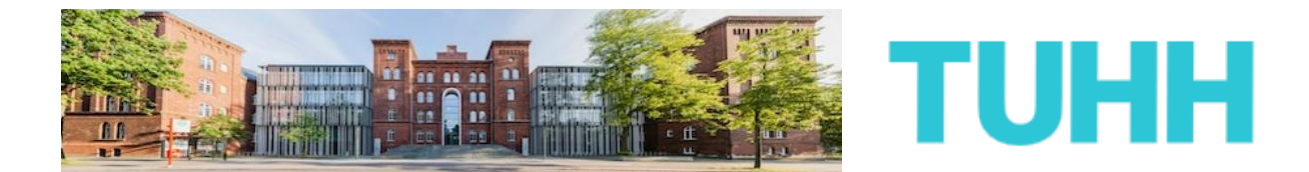

1) Die Bewerbung an der TUHH erfordert eine vorherige Registrierung auf dem Portal von Hochschulstart.

Gehen Sie also zunächst auf die folgende Internetseite:

https://dosv.hochschulstart.de/bewerber

Anschließend klicken Sie bitte auf die Schaltfläche: "Registrierung".

| hochschul<br>start.de                                                                                                    |                                                                                                    | English   Hilfe   Kontakt                        |
|----------------------------------------------------------------------------------------------------|----------------------------------------------------------------------------------------------------|--------------------------------------------------|
| Bewerbungsportal für Studiengänge m<br>Registrierung und Bewerbung im Dialogorientierten Serviceverf<br>In diesem Portal können Sie einsehen, welche Studienangebote an<br>Weitere Informationen zum Dialogorientierten Serviceverfahren finde                                                                                                    | it örtlicher Zulassungsbeschränkung<br>ahren<br>diesem Verfahren teilnehmen, Ihre Bewerbungen verwalten und den aktueller<br>en Sie unter <u>www.hochschulstart.derdosv</u> .                                                                                                    | Schriftgröße                                     |
| Anmeldung         Geben Sie bitte den von Ihnen bei der Registrierung selbst festgelegten Berutzemamen und das Passwort ein. Bitte beachten Sie, dass nach einer Registrierung keine erneute Registrierung für die nachfolgenden Verfahren erforderlich ist.         Dieses Bewerbungsportal können Sie nicht für Bewerbungen in Medzin, Zahmmedizin, Tiermedizin und Pharmazie verwenden.         Benutzername         Benutzername vergessen?         Dissovott         Passwott vergessen? | Zur Abgabe von Bewerbungen benötigen Sie ein<br>Berutzerkonto. Bitte beachten Sie, dass eine<br>Macharbeigstrienung unzulassig jet und überzehigte<br>konten einschließlich der Bewerbungen gelöscht werden.            Pagistrienung             Marmieren Sie sich hier über die im aktuellen Verfahren<br>angebotenen önlich zulassungsbeschränkten<br>studiengänge.             Brigt Hochschulen haben möglicherweise ihre<br>Studienangebote noch nicht freigeschaltet. Bitte schauen<br>Sie regelmäßig ins Bewerbungsportal, ob die<br>Studienangebote Ihrer Wünschhochschule zur Verfügung<br>stehen.             Wir die Suche ist keine Registrierung erforderlich. | tudienwahl.de                                    |
| Anmelden                                                                                                    |                                                                                                    | Bundesministerium<br>für Bidung<br>und Forschung |

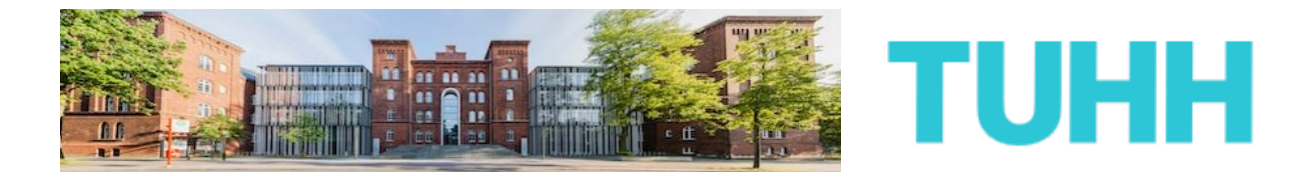

2) Nachdem Sie sich auf der nächsten Seite die Hinweise sorgsam durchgelesen haben, klicken Sie im Anschluss auf die Schaltfläche "Zur Registrierung".

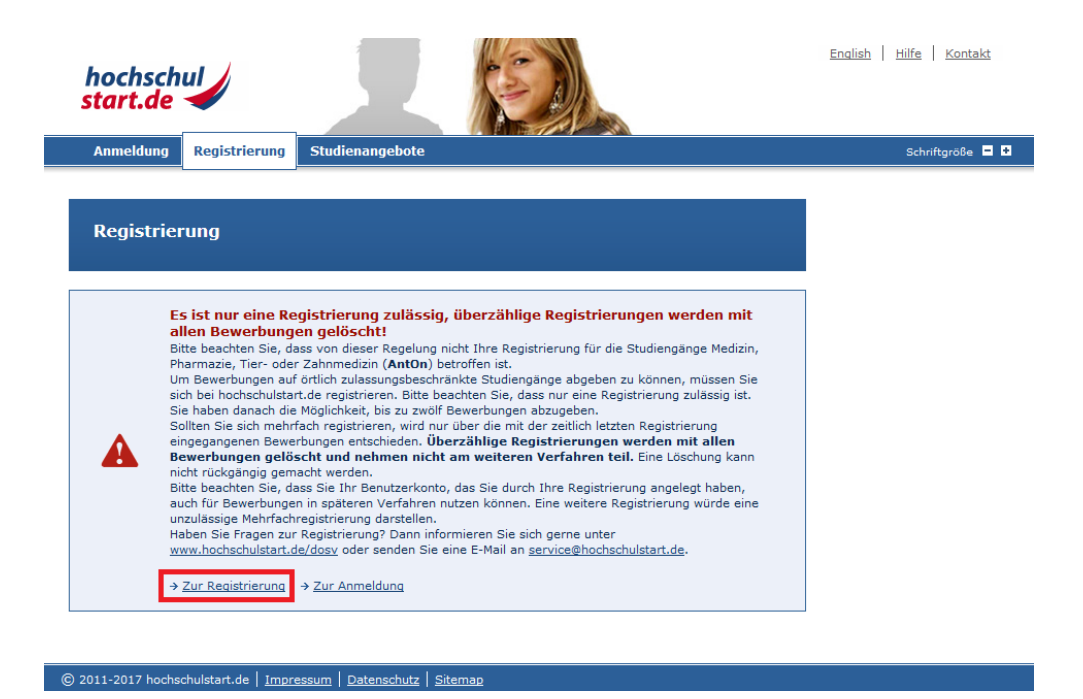

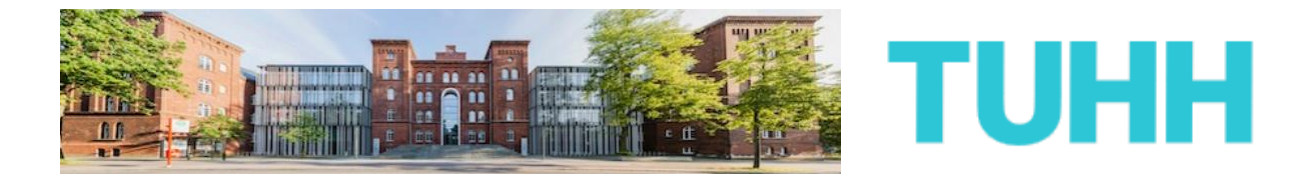

**3)** Auf der nächsten Seite werden zunächst diverse persönliche Daten von Ihnen erfragt:

| hochsch<br>start.de          | nul                                                                                                    | T                                                                                                    |                                                                                                    |                                                                           | <u>English</u>   <u>Hilfe</u>   <u>Kontakt</u> |
|------------------------------|----------------------------------------------------------------------------------------------------|----------------------------------------------------------------------------------------------------|----------------------------------------------------------------------------------------------------|---------------------------------------------------------------------------|------------------------------------------------|
| Anmeldung                    | Registrierung                                                                                                  | Studienangebote                                                                                                    |                                                                                                    |                                                                           | Schriftgröße 🗖 🗜                               |
|                              | -                                                                                                    |                                                                                                    |                                                                                                    |                                                                           |                                                |
| Registrie                    | rung                                                                                                    |                                                                                                    |                                                                                                    |                                                                           |                                                |
| H<br>B<br>e<br>a             | linweise zur Reg<br>itte beachten Sie, d<br>egistrieren, wird nur<br>ntschieden. Überzäh<br>m weiteren Verfahr | <b>jistrierung</b><br>ass <b>nur eine Registrie</b><br><sup>.</sup> über die mit der zeitlich<br>lige Registrierungen wer<br>en teil. <b>Eine Löschung</b> l | rung zulässig ist. Sollten Sie sich<br>letzten Registrierung eingeganger<br>den mit allen Bewerbungen gelös<br>kann nicht rückgängig gemact | mehrfach<br>nen Bewerbungen<br>cht und nehmen nicht<br>n <b>t werden.</b> |                                                |
| Angaben                      | zur Person                                                                                                    |                                                                                                    |                                                                                                    |                                                                           |                                                |
| Anred<br>C Fra               | e                                                                                                    | · Herr                                                                                                    |                                                                                                    |                                                                           |                                                |
| Vorna<br>Max                 | me                                                                                                    |                                                                                                    |                                                                                                    |                                                                           |                                                |
| Weite                        | <b>re Vornamen</b> (opti<br>es                                                                                 | onal)                                                                                                    |                                                                                                    |                                                                           |                                                |
| Nachn                        | ame                                                                                                    |                                                                                                    |                                                                                                    |                                                                           |                                                |
| Muste                        | rmann<br>tsdatum z. B.: 18.                                                                                    | 05.1992                                                                                                    | F1                                                                                                    |                                                                           |                                                |
| 01.01                        | .1994                                                                                                    |                                                                                                    |                                                                                                    |                                                                           |                                                |
| Gebur                        | tsort                                                                                                    |                                                                                                    |                                                                                                    |                                                                           |                                                |
| Gebur                        | tsname (optional)                                                                                              |                                                                                                    |                                                                                                    |                                                                           |                                                |
|                              |                                                                                                    |                                                                                                    |                                                                                                    |                                                                           |                                                |
| Staats                       | sangehörigkeit                                                                                                 |                                                                                                    |                                                                                                    |                                                                           |                                                |
| Jooda                        | semana                                                                                                    |                                                                                                    |                                                                                                    |                                                                           |                                                |
| Anschrift<br>Bitte geben Sie | e Ihre Postanschrift                                                                                           | an.                                                                                                    |                                                                                                    |                                                                           |                                                |
| <b>c/o</b> (o                | ptional)                                                                                                    |                                                                                                    |                                                                                                    |                                                                           |                                                |
| Straß                        | e und Hausnumm                                                                                                 | er oder Postfach                                                                                                    |                                                                                                    |                                                                           |                                                |
| Haup                         | tstraße 1                                                                                                    |                                                                                                    |                                                                                                    |                                                                           |                                                |
| 2107:                        | 3                                                                                                    |                                                                                                    |                                                                                                    |                                                                           |                                                |
| Ort                          |                                                                                                    |                                                                                                    |                                                                                                    |                                                                           |                                                |
| Hamb                         | ourg                                                                                                    |                                                                                                    |                                                                                                    |                                                                           |                                                |
| Deut                         | schland                                                                                                    |                                                                                                    | -                                                                                                    |                                                                           |                                                |
| Bunde                        | esland/-staat (opt                                                                                             | ional)                                                                                                    | E                                                                                                    |                                                                           |                                                |
|                              |                                                                                                    |                                                                                                    |                                                                                                    |                                                                           |                                                |
| Kontaktd                     | <b>laten</b><br>Interesse geben Sie                                                                            | bitte für Rückfragen Ihre                                                                                                    | e Telefonnummer an.                                                                                                    |                                                                           |                                                |
| E <sub>c</sub> Mai           | -Adresse                                                                                                    |                                                                                                    | 5                                                                                                    |                                                                           |                                                |
| Max.                         | Mustermann@tuhh.d                                                                                              | e                                                                                                    |                                                                                                    |                                                                           |                                                |
| E-Mai                        | l-Adresse wieder                                                                                               | holen                                                                                                    |                                                                                                    |                                                                           |                                                |
| Max.                         | Mustermann@tuhh.d                                                                                              | e                                                                                                    | [F3]                                                                                                    |                                                                           |                                                |
| Telefo                       | onnummer (optiona                                                                                              | ai)                                                                                                    |                                                                                                    |                                                                           |                                                |
| Mobili<br>0176/              | nummer (optional)<br>/12345678                                                                                 |                                                                                                    | E3                                                                                                    |                                                                           |                                                |
| 1 / 0/                       |                                                                                                    |                                                                                                    |                                                                                                    |                                                                           |                                                |

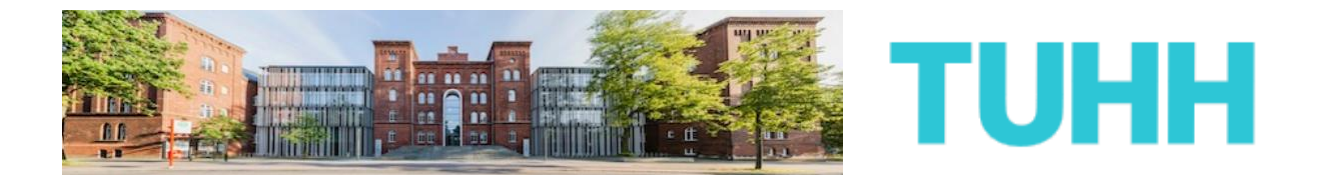

Weiterhin werden Sie aufgefordert, sich einen Benutzernamen und ein eigenes Passwort zu geben.

Nachdem Sie im Anschluss die Sicherheitsprüfung bestanden und die Datenschutzerklärungen sorgsam gelesen haben, klicken Sie bitte auf die Schaltfläche "Registrieren".

| Benutzername festlegen<br>Bitte geben Sie in das vorgesehene Feld einen von Ihnen gewählten Benutzernamen ein. Dieser dient später in<br>Kombination mit Ihrem festgelegten Passwort zur Anmeldung bei hochschulstart.de. Der ausgewählte<br>Benutzername muss mindestens 5 Zeichen und darf maximal 20 Zeichen umfassen. Umlaute und Leerzeichen sind<br>nicht erlaubt. Als Sonderzeichen können Punkt, Strich und Unterstrich verwendet werden. Über die Schaltfläche<br>"Verfügbarkeit prüfen" können Sie feststellen, ob der gewünschte Benutzername bereits von einer anderen<br>Bewerberin oder einem anderen Bewerber verwendet wird. |
|----------------------------------------------------------------------------------------------------|
| Ihr gewünschter Benutzername                                                                                                    |
| MaxiMustermann                                                                                                    |
| Verfügbarkeit prüfen                                                                                                    |
| Passwort festlegen<br>Das gewählte Passwort muss folgenden Konventionen entsprechen: mindestens 8 Zeichen und jeweils mindestens 1<br>Großbuchstabe, 1 Kleinbuchstabe und eine Ziffer.                                                                                                    |
| Passwort                                                                                                    |
| •••••                                                                                                    |
| Passwort wiederholen                                                                                                    |
| •••••                                                                                                    |
| Anzeigesprache ändern<br>Bitte wählen Sie eine Anzeigesprache aus. Die ausgewählte Anzeigesprache wird nach dem Login zur Anzeige der<br>Inhalte verwendet. Anzeigesprache C English                                                                                                    |
|                                                                                                    |
| Sicherheitsprüfung<br>Bitte lösen Sie folgende Rechenaufgabe und geben Sie das Ergebnis in das vorgesehene Feld ein.                                                                                                    |
| Wie viel erhalten Sie, wenn sie 705 mit 215 zusammenzählen?<br>920                                                                                                    |
| Datenschutzerklärung<br>Um sich am Bewerbungsportal von hochschulstart.de registrieren zu können, ist es notwendig, dass Sie die<br><u>Datenschutzerklärung (PDF)</u> zur Kenntnis nehmen.                                                                                                    |
| 🟹 Ich habe die Datenschutzerklärung gelesen.                                                                                                    |
| Registrieren                                                                                                    |

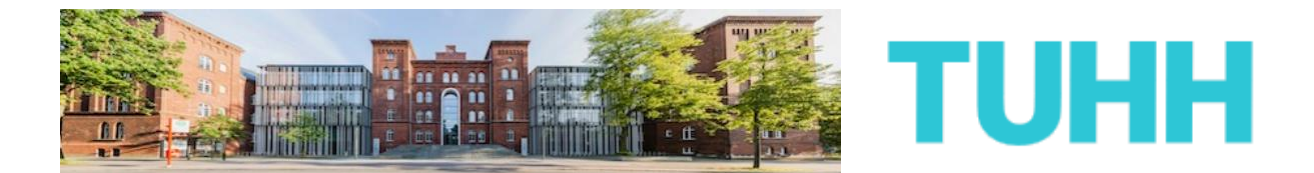

4) Sie sollten jetzt von Hochschulstart eine E-Mail zur Aktivierung Ihres Accounts erhalten. Falls nicht, prüfen Sie bitte auch Ihre Spam-Ordner des E-Mailpostfaches.

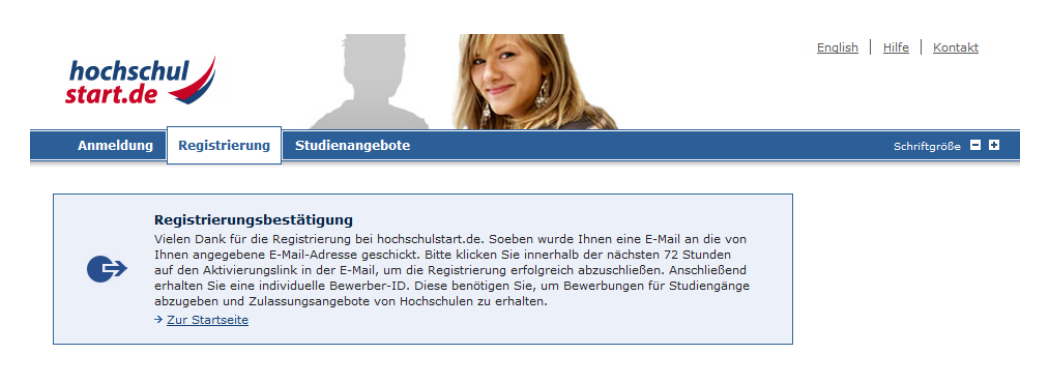

## Folgen Sie den Anleitungen der E-Mail zur Aktivierung Ihres Accounts entsprechend.

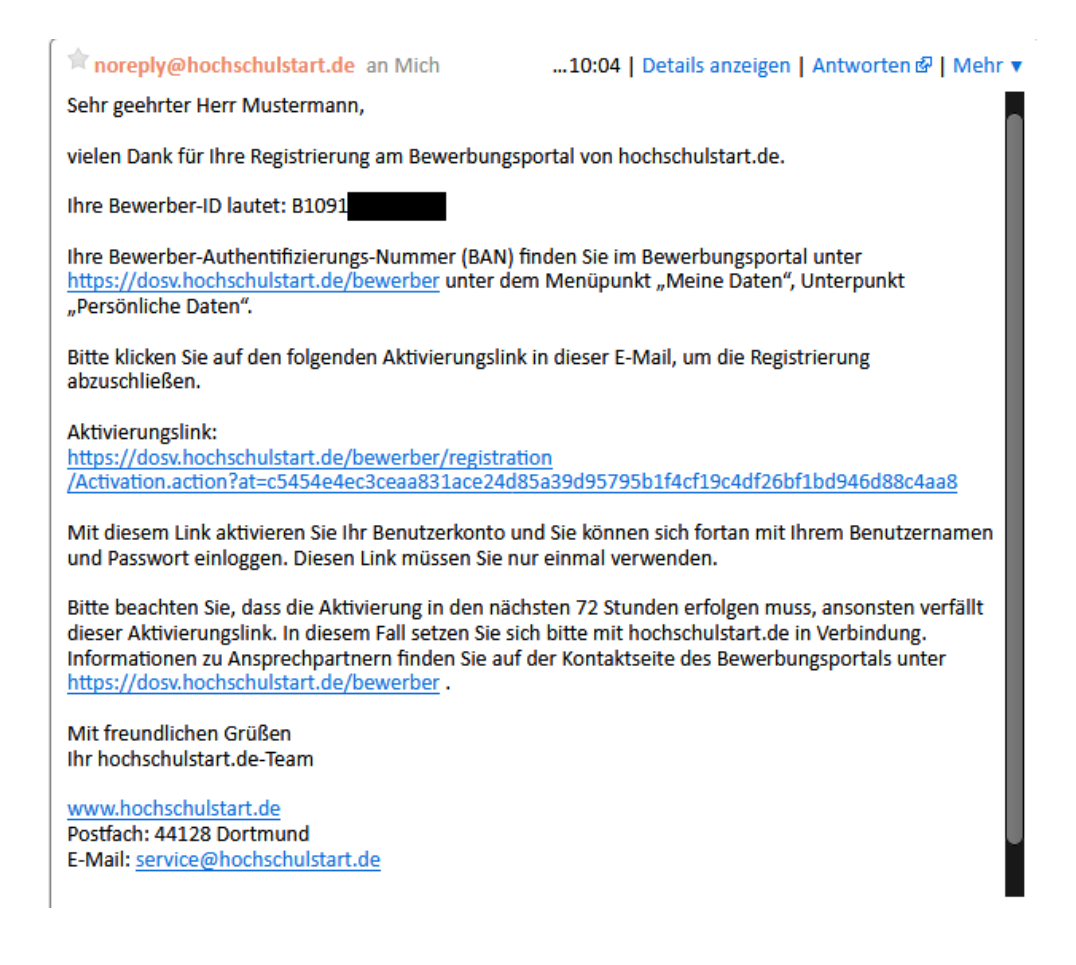

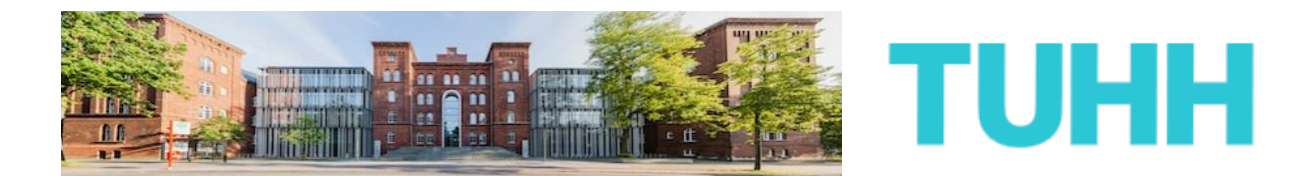

5) Anschließend schließen Sie die Aktivierung Ihres Accounts bei Hochschulstart final ab, indem Sie noch einmal durch Eingabe Ihres selbst gewählten Passwortes Ihren Account verifizieren.

Klicken Sie danach auf die Schaltfläche "Aktivieren".

| hochschul<br>start.de                                                                    |                                                                     | English   Hilfe   Kontakt |
|------------------------------------------------------------------------------------------|---------------------------------------------------------------------|---------------------------|
| Anmeldung Registrierung                                                                  | Studienangebote                                                     | Schriftgröße 💻 🔸          |
| Registrierung<br>Bitte geben Sie Ihr Passwort ein un<br>hochschulstart.de abzuschließen. | d klicken Sie auf den Button "Aktivieren", um die Registrierung bei | hochschuly<br>start.de    |
| Aktivieren                                                                               |                                                                     | hochschul                 |

Sehr gut, den ersten wichtigen Schritt zu Ihrer TUHH-Bewerbung haben Sie nun geschafft. Für die nächsten Schritte springen Sie am besten zurück auf die Startseite von Hochschulstart. Entweder klicken Sie dafür die gleichnamige Schaltfläche oder Sie folgen diesem Link:

### https://dosv.hochschulstart.de/bewerber

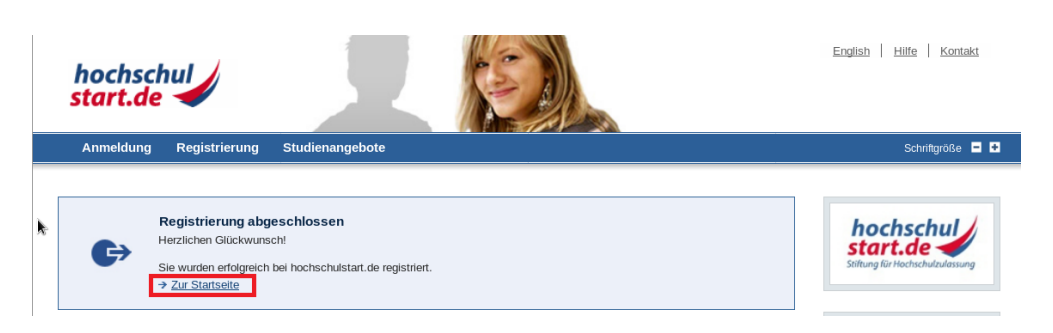

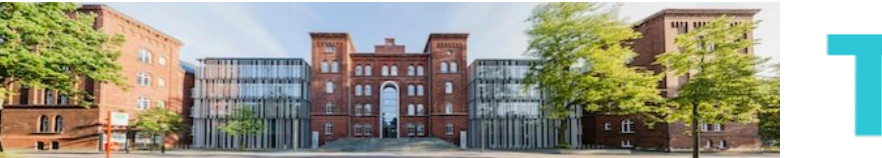

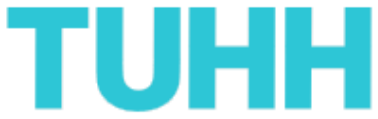

6) Dort können Sie sich jetzt auf der linken Seite mit Ihrem Hochschulstart-Account jetzt einloggen.

Klicken Sie anschließend auf "Anmelden".

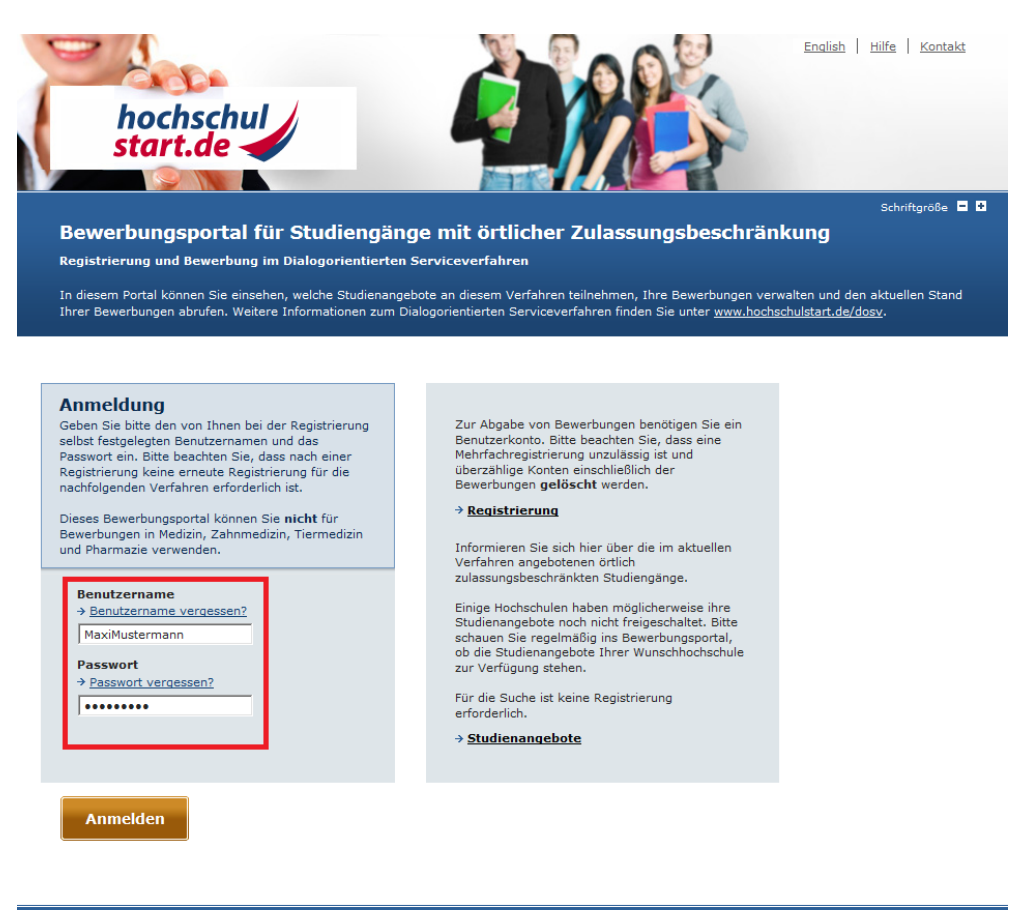

© 2011-2017 hochschulstart.de | Impressum | Datenschutz | Sitemap

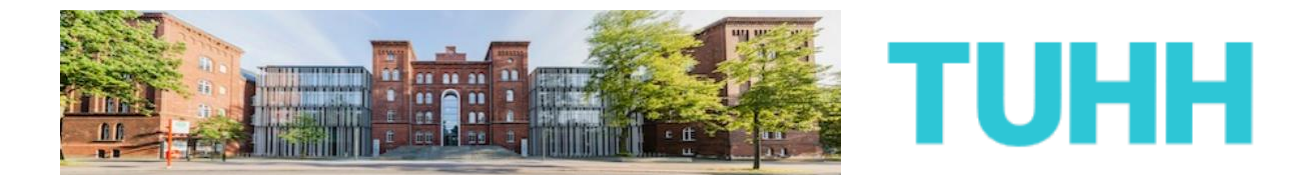

7) Das komplette Service- und Bewerbungsverfahren von Anfang an zu durchschauen, kann schwierig sein. Bitte lesen Sie sich deshalb die verlinkten Verfahrenshinweise auf der nächsten Seite gründlich durch.

Danach bestätigen Sie bitte, dass Sie die Hinweise gelesen und zur Kenntnis genommen haben, bevor Sie auf die Schaltfläche "Bestätigen" klicken.

| hochschul<br>start.de                                                    | X                                                    |                                     |                                | Benutzerkonto   Hilfe   Kontakt<br>lax Mustermann 🗃<br>ID:B1091<br>Ibmelden |  |
|--------------------------------------------------------------------------|------------------------------------------------------|-------------------------------------|--------------------------------|-----------------------------------------------------------------------------|--|
| Startseite Meine Daten                                                   | Studienangebote I                                    | Meine Bewerbungen                   | Meine Bescheide                | Schriftgröße 💻 🛨                                                            |  |
| Verfahrenshinweise<br>Kenntnisnahme der<br>Bevor Sie am Serviceverfahren | Verfahrenshinwe                                      | <b>ise</b><br>gen abgeben können, m | üssen Sie die <u>Verfahr</u> e | Inshinweise                                                                 |  |
| (PDF) zur Kenntnis nehmen. Bitt<br>Verfahrens und zur Verarbeitung       | e lesen Sie diese sorgfältig<br>g Ihrer Bewerbungen. | g durch, sie enthalten wi           | chtige Hinweise zum A          | plauf des                                                                   |  |
| 🔽 Ich habe die Verfa                                                     | hrenshinweise gelesen                                |                                     |                                |                                                                             |  |
| Bestätigen                                                               |                                                      |                                     |                                |                                                                             |  |
| ↑ Zum Seitenanfang                                                       |                                                      |                                     |                                |                                                                             |  |

© 2011-2017 hochschulstart.de | Impressum | Datenschutz | Si

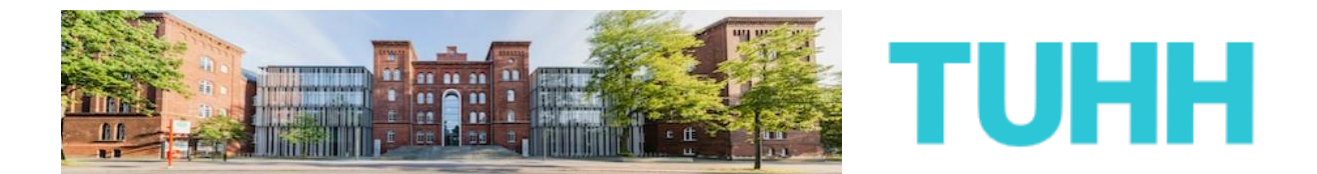

8) Bevor Sie sich jetzt auf dem Portal von Hochschulstart der Vielzahl an Studienangeboten der TUHH widmen, gehen Sie zunächst bitte auf den Reiter "Meine Daten" und dann auf den Unterpunkt "Persönliche Daten"

Dort finden Sie insbesondere Ihre eigene Bewerber-ID (BID) und Ihre eigene Bewerber-Authentifizierungsnummer (BAN).

Bitte notieren Sie sich Ihre BID und BAN oder speichern Sie sich die Informationen so, dass Sie darauf zugreifen können.

Sowohl die BID als auch die BAN werden später für Ihre TUHH-Bewerbung benötigt.

| ochschul<br>art.de                                                                                            |                             | Benutzerko<br>BD Max Mustermann<br>BID:B1091<br>E Abmelden | <u>nto   Hilfe   Kon</u> |
|----------------------------------------------------------------------------------------------------|-----------------------------|------------------------------------------------------------|--------------------------|
| itartseite Meine Daten Studienangebote                                                                        | Meine Bewerbungen           | Meine Bescheide                                            | Schriftgröß              |
| ersönliche Daten Feste Bewerbungsbestandte                                                                    | eile                        |                                                            |                          |
| ie sind hier: Meine Daten > Persönliche Daten                                                                 |                             |                                                            |                          |
| bersicht persönliche Daten<br>ollten sich Thre persönlichen Daten im Verlauf des Ve<br>Andern" aktualisieren. | rfahrens geändert haben, so | ) können Sie diese über das Icon                           |                          |
| Identifizierungsdaten                                                                                         |                             |                                                            |                          |
| Bewerber-ID (BID)                                                                                             | B1091                       |                                                            |                          |
| Bewerber-Authentifizierungsnummer (BAN)                                                                       |                             |                                                            |                          |
| Angaben zur Person                                                                                            |                             |                                                            |                          |
| Anrede                                                                                                    | Herr                        |                                                            |                          |
| Vorname<br>Weitere Vernamen (entional)                                                                        | Max                         |                                                            |                          |
| Nachazma                                                                                                    | Mustermann                  |                                                            |                          |
| Geburtedatum                                                                                                  | 01.01.1994                  |                                                            |                          |
| Geburtsort                                                                                                    | Hamburg                     |                                                            |                          |
| Geburtsname (ontional)                                                                                        | Keine Angabe                |                                                            |                          |
| Staatsangehörigkeit                                                                                           | Deutschland                 |                                                            |                          |
| Anschrift                                                                                                    |                             |                                                            |                          |
| c/o (optional)                                                                                                | Keine Angabe                |                                                            |                          |
| Straße und Hausnummer oder Postfach                                                                           | Hauptstraße 1               |                                                            |                          |
| Postleitzahl                                                                                                  | 21073                       |                                                            |                          |
| Ort                                                                                                    | Hamburg                     |                                                            |                          |
| Land                                                                                                    | Deutschland                 |                                                            |                          |
| Bundesland/-staat (optional)                                                                                  | Keine Angabe                |                                                            |                          |
| Kontaktdaten                                                                                                  |                             |                                                            |                          |
| E-Mail-Adresse                                                                                                |                             |                                                            |                          |
| Telefonnummer (optional)                                                                                      | Keine Angabe                |                                                            |                          |
| Mobilnummer (optional)                                                                                        | 0176/12345678               |                                                            |                          |
| Postalischer Versand von Bescheiden<br>gewünscht                                                              |                             |                                                            |                          |
| Diese Einstellung kann nur durch hochschulstart<br>verändert werden.                                          | .de                         |                                                            |                          |

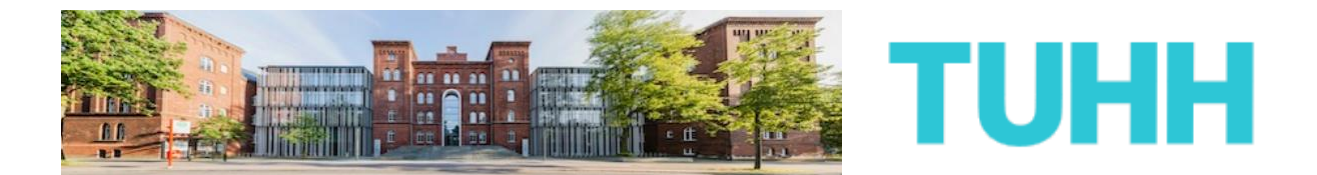

**9)** Nun können Sie sich unter dem Reiter "Studienangebote" allmählich der eigentlichen Bewerbung widmen.

Wählen Sie auf der nächsten Seite zunächst das richtige Service-Verfahren aus und benutzen Sie anschließend die unten stehende Suchfunktion, um sich die Studiengänge der TUHH anzeigen zu lassen.

| Serviceverfahr                                                                                                    | en wechseln:                                                                                                    | Aktuelle Phase: *                                                                           | Bewerbungsphase                     |  |
|----------------------------------------------------------------------------------------------------|----------------------------------------------------------------------------------------------------|---------------------------------------------------------------------------------------------|-------------------------------------|--|
| Bitte wählen Sie                                                                                                    | das aktuelle Serviceverfahren aus, in                                                                                                    | Endet am:                                                                                   | 15.07.2017 24:00                    |  |
| dem Sie eine Bewerbung abgeben möchten und<br>bestätigen Sie den Button "Anzeigen".<br>Wintersemester 2017/18 Koordinierungsverfahren 💽 |                                                                                                    | * In dieser Phase können S                                                                  | ie Bewerbungen auf                  |  |
|                                                                                                    |                                                                                                    | Studienangebote abgeben.                                                                    |                                     |  |
|                                                                                                    |                                                                                                    |                                                                                             |                                     |  |
| Anzeigen                                                                                                    |                                                                                                    |                                                                                             |                                     |  |
|                                                                                                    |                                                                                                    |                                                                                             |                                     |  |
|                                                                                                    |                                                                                                    |                                                                                             |                                     |  |
| Studienang                                                                                                    | jebote                                                                                                    |                                                                                             |                                     |  |
| Ditta autom Cia                                                                                                    | ,<br>die Guudee van eine die Geudiensensekeer d                                                                                                    |                                                                                             |                                     |  |
| bitte nutzen Sie                                                                                                    | ule suche, um sich die studienangebote d                                                                                                    | er nochschulen anzeigen zu las                                                              | sen.                                |  |
|                                                                                                    |                                                                                                    |                                                                                             |                                     |  |
|                                                                                                    |                                                                                                    |                                                                                             |                                     |  |
|                                                                                                    |                                                                                                    |                                                                                             |                                     |  |
|                                                                                                    |                                                                                                    |                                                                                             |                                     |  |
| Suche                                                                                                    |                                                                                                    |                                                                                             |                                     |  |
| Suche                                                                                                    | ür eine Studionngeheteruche minderten                                                                                                    | ainen Teil einen Hechachulann                                                               | ana adar ajaan Tail ajaar           |  |
| Suche<br>Bitte geben Sie f                                                                                                    | ür eine Studienangebotssuche mindesten:                                                                                                    | s einen Teil eines Hochschulnam                                                             | ens oder einen Teil einer           |  |
| <b>Suche</b><br>Bitte geben Sie f<br>Studienfachbezei                                                                                   | ür eine Studienangebotssuche mindestens<br>chnung ein. Jeder Suchbegriff muss mind                                                                                                    | s einen Teil eines Hochschulnam<br>estens 2 Zeichen lang sein.                              | iens oder einen Teil einer          |  |
| Suche<br>Bitte geben Sie f<br>Studienfachbezei                                                                                          | ür eine Studienangebotssuche mindesten<br>chnung ein. Jeder Suchbegriff muss mind                                                                                                    | s einen Teil eines Hochschulnam<br>estens 2 Zeichen lang sein.                              | iens oder einen Teil einer          |  |
| Suche<br>Bitte geben Sie f<br>Studienfachbezei                                                                                          | ür eine Studienangebotssuche mindestens<br>chnung ein. Jeder Suchbegriff muss mind                                                                                                    | s einen Teil eines Hochschulnam<br>estens 2 Zeichen lang sein.                              | ens oder einen Teil einer           |  |
| Suche<br>Bitte geben Sie f<br>Studienfachbezei                                                                                          | ür eine Studienangebotssuche mindesten<br>chnung ein. Jeder Suchbegriff muss mind<br>gibt es für das ausgewählte Servicev<br>vanigen                                                    | s einen Teil eines Hochschulnam<br>estens 2 Zeichen lang sein.<br>erfahren 1052 Studienange | ens oder einen Teil einer<br>bote.  |  |
| Suche<br>Bitte geben Sie f<br>Studienfachbezei<br>Aktuell g<br>→ Alle ar                                                                | ür eine Studienangebotssuche mindesten<br>chnung ein. Jeder Suchbegriff muss mind<br>gibt es für das ausgewählte Servicev<br>tzeigen                                                    | e einen Teil eines Hochschulnam<br>estens 2 Zeichen lang sein.<br>erfahren 1052 Studienange | iens oder einen Teil einer<br>bote. |  |
| Suche<br>Bitte geben Sie f<br>Studienfachbezei<br>Aktuell g<br>→ <u>Alle ar</u>                                                         | ür eine Studienangebotssuche mindesten<br>chnung ein. Jeder Suchbegriff muss mind<br>gibt es für das ausgewählte Servicev<br>Izelgen                                                    | s einen Teil eines Hochschulnam<br>estens 2 Zeichen lang sein.<br>erfahren 1052 Studienange | ens oder einen Teil einer<br>bote.  |  |
| Suche<br>Bitte geben Sie f<br>Studienfachbezei<br>Aktuell (<br>→ Alle an<br>Hochsch                                                     | ür eine Studienangebotssuche mindestens<br>chnung ein. Jeder Suchbegriff muss mind<br>gibt es für das ausgewählte Servicev<br><u>izeigen</u><br>ule                                     | s einen Teil eines Hochschulnam<br>estens 2 Zeichen lang sein.<br>erfahren 1052 Studienange | ens oder einen Teil einer<br>bote.  |  |
| Suche<br>Bitte geben Sie f<br>Studienfachbezei<br>Aktuell d<br>→ Alle ar<br>Hochsch<br>  Techniso                                       | ür eine Studienangebotssuche mindestens<br>chnung ein. Jeder Suchbegriff muss mind<br>gibt es f <b>ür das ausgewählte Servicev</b><br>zzeigen<br>ule<br>che Universität Hamburg-Harburg | s einen Teil eines Hochschulnam<br>estens 2 Zeichen lang sein.<br>erfahren 1052 Studienange | ens oder einen Teil einer<br>bote.  |  |
| Suche<br>Bite geben Sie f<br>Studienfachbezei<br>Aktuell (<br>→ Alle ar<br>Hochsch<br> Technisk<br>Studienf                             | ür eine Studienangebotssuche mindestens<br>chnung ein. Jeder Suchbegriff muss mind<br>gibt es für das ausgewählte Servicev<br>zeigen<br>ule<br>che Universität Hamburg-Harburg<br>iach  | : einen Teil eines Hochschulnam<br>estens 2 Zeichen lang sein.<br>erfahren 1052 Studienange | ens oder einen Teil einer<br>bote.  |  |
| Suche<br>Bitte geben Sie f<br>Studienfachbezei<br>Aktuell ș<br>> Alle ar<br>Hochsch<br>Studienf                                         | ür eine Studienangebotssuche mindesten<br>chnung ein. Jeder Suchbegriff muss mind<br>gibt es für das ausgewählte Servicev<br>szeigen<br>ule<br>che Universität Hamburg-Harburg<br>jach  | s einen Teil eines Hochschulnam<br>estens 2 Zeichen lang sein.<br>erfahren 1052 Studienange | bote.                               |  |
| Suche<br>Bitte geben Sie f<br>Studienfachbezei<br>Aktuell ;                                                                             | ür eine Studienangebotssuche mindesten<br>chnung ein. Jader Suchbegriff muss mind<br>gibt es für das ausgewählte Servicev<br>izeigen<br>ule<br>che Universität Hamburg-Harburg<br>iach  | e einen Teil eines Hochschulnam<br>estens 2 Zeichen lang sein.<br>erfahren 1052 Studienange | bote.                               |  |
| Suche<br>Bitte geben Sie f<br>Studienfachbezei<br>Aktuell q<br>> Alle ar<br>Hochsch<br>Technise<br>Studienf                             | ür eine Studienangebotssuche mindestens<br>chnung ein. Jeder Suchbegriff muss mind<br>gibt es für das ausgewählte Servicev<br>zeigen<br>ule<br>che Universität Hamburg-Harburg<br>ach   | s einen Teil eines Hochschulnam<br>estens 2 Zeichen lang sein.<br>erfahren 1052 Studienange | ens oder einen Teil einer<br>bote.  |  |
| Suche<br>Bite geben Sie f<br>Studienfachbezei<br>Aktuell d<br>⇒ Alle an<br>Hochsch<br>Technisk<br>Studienf<br>Bundesl.<br>Alle          | ür eine Studienangebotssuche mindestens<br>chnung ein. Jeder Suchbegriff muss mind<br>gibt es für das ausgewählte Servicev<br>zeigen<br>ule<br>che Universität Hamburg-Harburg<br>iach  | e einen Teil eines Hochschulnam<br>estens 2 Zeichen lang sein.<br>erfahren 1052 Studienange | ens oder einen Teil einer<br>bote.  |  |

Infolge werden Ihnen nun alle Studiengänge der TUHH angezeigt, für die eine Bewerbung über das Portal von Hochschulstart möglich ist. Über das Lupensymbol gelangen Sie zur Detailansicht des jeweiligen Studienganges.

| Ergebnisse: 14                          | Ergebnisse pro Seite 50 💌 Anzeige |                                           |                                           | Anzeigen |
|-----------------------------------------|-----------------------------------|-------------------------------------------|-------------------------------------------|----------|
| <u>Studienfach</u><br>^                 | Abschluss                         | Hochschule                                | Bewerbungszeitraum                        | Aktion   |
| Allg. Ing.wissenschaften<br>(Hauptfach) | Bachelor of<br>Science            | Technische Universität<br>Hamburg-Harburg | 31.05.2017 00:00<br>-<br>15.07.2017 24:00 | ø        |
| Bau- u. Umwelting. (Hauptfach)          | Bachelor of<br>Science            | Technische Universität<br>Hamburg-Harburg | 31.05.2017 00:00<br>-<br>15.07.2017 24:00 | Ø        |
| Bioverfahrenstechnik<br>(Hauptfach)     | Bachelor of<br>Science            | Technische Universität<br>Hamburg-Harburg | 31.05.2017 00:00<br>-<br>15.07.2017 24:00 | ø        |

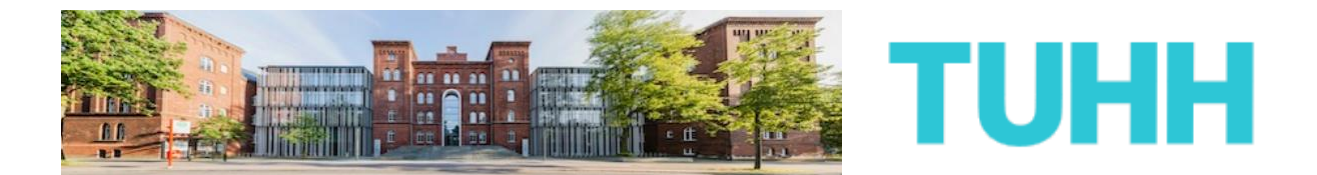

Dort finden Sie neben weiteren Informationen zum Studiengang vor allem auch den Link zum Bewerbungsportal der TUHH:

| U h - shada                                                                                  |                                                                                                    |
|----------------------------------------------------------------------------------------------|----------------------------------------------------------------------------------------------------|
| Hochschule                                                                                   |                                                                                                    |
| Name                                                                                         | Technische Universität Hamburg-Harburg<br><b>TUHHH</b><br>Technische Universität Hamburg-Harburg                                                                                                    |
| Allgemeine Informationen                                                                     | Die TUHH ist eine kleine, aber feine Hochschule mit<br>einem klaren Profil in der Forschung und modernen,<br>praxisorientierten Lernmethoden.<br>Nähe ist ein wichtiges Motiv beim Umgang mit<br>unseren Studierenden. |
| Weiterführende Informationen                                                                 |                                                                                                    |
| Webseite der TUHH                                                                            | http://www.tuhh.de/tuhh/startseite.html 🗹                                                                                                    |
| Adresse                                                                                      | Am Schwarzenberg-Campus 3<br>21073 Hamburg<br>Hamburg                                                                                                    |
| Studienangebot<br>Semester                                                                   | Wintersemester 2017                                                                                                    |
| Name                                                                                         | Maschinenbau                                                                                                    |
| Beschreibung                                                                                 | Maschinenbau                                                                                                    |
| Webseite                                                                                     | Keine Angabe                                                                                                    |
| Link zum Bewerbungsportal der Hochschule<br>Webseite mit Auswahlgrenzen früherer<br>Semester | https://www.tuhh.de/bewerben_C<br>Keine Angabe                                                                                                    |
| Auswahlgrenzen der letzten Semester                                                          | Keine Angabe                                                                                                    |
| rushungrenzen der letzten bemester                                                           | Keine Angabe                                                                                                    |
| Informationen bei postalischer Bewerbung                                                     | 31.05.2017 00:00 - 15.07.2017 24:00                                                                                                    |
| Informationen bei postalischer Bewerbung<br>Bewerbungszeitraum                               | Keine Nechweichfriet                                                                                                    |
| Informationen bei postalischer Bewerbung<br>Bewerbungszeitraum<br>Ende der Nachreichfrist    | Keine Nachreichmst                                                                                                    |

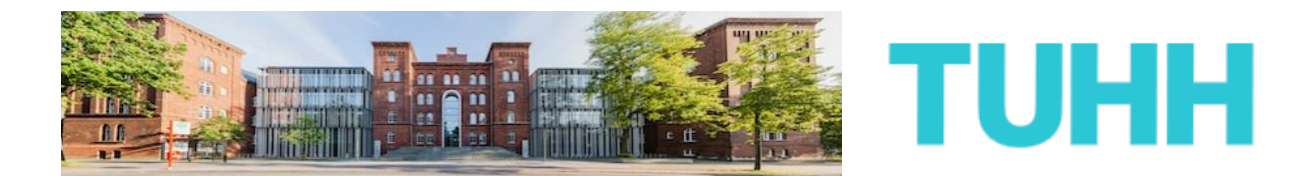

**10)** Sie befinden sich jetzt auf der TUHH-eigenen Bewerbungsplattform. Die übrigen für die Bewerbung erforderlichen Schritte müssen Sie hier tätigen.

| тинн                                                 | DEF<br>Anneiden an Shibboleth                                                                                                    | EN |
|------------------------------------------------------|----------------------------------------------------------------------------------------------------|----|
|                                                      | Home Bewerben an der TUHH                                                                                                    |    |
| Herzlich Willkommen auf de                           | em Bewerbungsportal der TUHH                                                                                                    |    |
| Wir helfen Ihnen, den richtigen We                   | g zur Bewerbung zu finden. Wenn Sie einen Abschluss an unserer Universität anstreben, beantworten Sie bitte die untenstehenden Fragen.     |    |
| Wenn Sie an die TUHH kommen m                        | öchten, ohne einen Abschluss anzustreben (z. B. über den Erasmus-Austausch oder als Gast), informieren Sie sich bitte hier.                |    |
| Personen, die bereits ein Hochsch<br>Promotion hier. | ulstudium abgeschlossen haben und sich für den Erwerb des Doktortitels an der TUHH interessieren, finden nützliche informationen zum Thema | a  |
| Hiermit bestätige ich, dass ich die                  | Datenschulzerklärung zur Kenntnis genommen und akzeptiert habe. 🛛                                                                          |    |

Zunächst einmal lesen Sie sich die Hinweise zum Datenschutz durch, anschließend bestätigen Sie dies wie gefordert. Daraufhin werden von Ihnen sowohl Ihr Studienwunsch und Ihre Vorbildung erfragt. Im Hintergrund sucht das System anhand Ihrer Angaben den für Sie richtigen Bewerbungszweig heraus. Dies kann dann so aussehen:

| TUHH <b>TUHH</b>                                                                                                    | DEJEN |
|----------------------------------------------------------------------------------------------------|-------|
| Home Bewerben an der TUHH                                                                                                    |       |
| Herzlich Willkommen auf dem Bewerbungsportal der TUHH                                                                                                    |       |
| Wir helfen Ihnen, den richtigen Weg zur Bewerbung zu finden. Wenn Sie einen Abschluss an unserer Universität anstreben, beantworten Sie bitte die untenstehenden Fragen                     | n.    |
| Wenn Sie an die TUHH kommen möchten, ohne einen Abschluss anzustreben (z. B. über den Erasmus-Austausch oder als Gast), informieren Sie sich bitte hier.                                    |       |
| Personen, die bereits ein Hochschulstudium abgeschlossen haben und sich für den Erwerb des Doktortitels an der TUHH interessieren, finden nützliche Informationen zum Th<br>Promotion hier. | nema  |
| Hiermit bestätige ich, dass ich die Datenschutzerklärung zur Kenntnis genommen und akzeptiert habe.                                                                                         |       |
| Was möchten Sie an der TUHH studieren?                                                                                                    |       |
| Bachelor of Science Hilfe                                                                                                    |       |
| Maschinenbau 🗸                                                                                                    |       |
| Haben Sie deutsches Abitur? Hilfe<br>© Ja C Nein                                                                                                    |       |
| Zur Bewerbung gelangen S <mark>e hier, f</mark> ilte informieren Sie sich ausführlich auf diesen <b>Seiten</b> zum Bewerbungsverfahren allgemein.                                           |       |

Klicken Sie auf "Hier", um mit der Bewerbung fortfahren zu können.

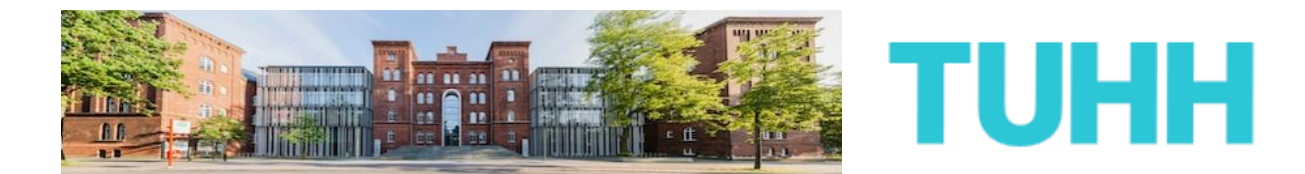

Auf der nächsten Seite klicken Sie dann auf die Schaltfläche "Online-Registrierung".

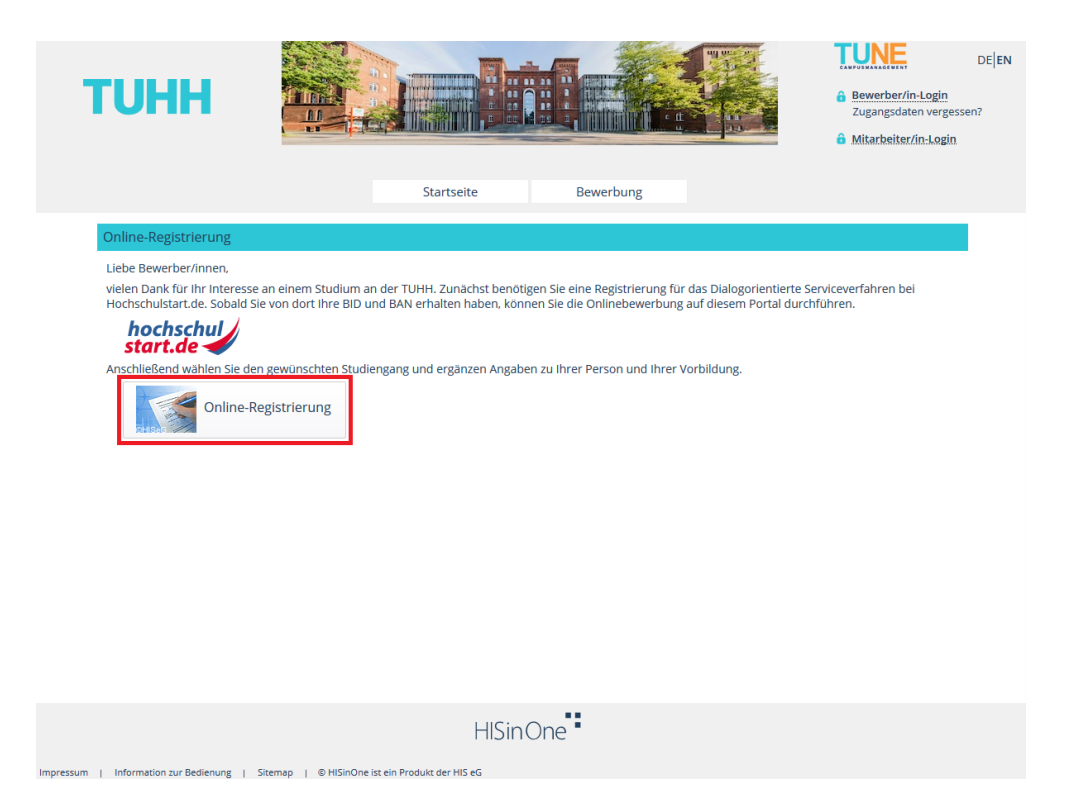

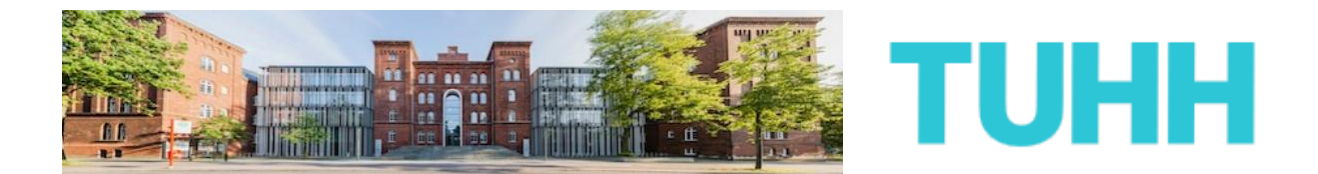

**11)** Bitte nehmen Sie sich jetzt Ihre persönliche BID und BAN von Hochschulstart zur Hand.

Auf der folgenden Seite werden Sie nämlich aufgefordert, diese anzugeben.

Nachdem Sie dies getan haben, klicken Sie bitte auf "Daten von hochschulstart.de übernehmen"

| IUHH                                                                                                    | ien?                                |
|----------------------------------------------------------------------------------------------------|-------------------------------------|
| Startselte     Bewerbung                                                                                                    |                                     |
| Donline-Registrierung                                                                                                    |                                     |
| Übernahme der Daten von hochschulstart.de                                                                                                    |                                     |
| Für die Bewerbung zu den Bachelor-Studiengängen der TUHH benötigen Sie zwingend eine Registrierung bei<br>hochschulstart.de. Sind Sie dort bereits registriert, so geben Sie bitte hier ihre BID und BAN ein und klicken Sie auf<br>"Daten von hochschulstart.de übernehmen". Ihre Personen- und Kontaktdaten werden dann automatisch von dort<br>übernommen. | bitte<br>nline-<br>E-Mail-<br>gehen |
| Bewerber-ID (BID) Benutzerdaten enthalten, mit denen Sie sich s                                                                                                    | päter am                            |
| Bewerber-Autorisierungsnummer (BAN) Bewerber-Autorisierungsnummer Die mit Sternchen (*) versehenen Felder sind Pflichtangaben.                                                                                                    |                                     |
| Daten von hochschulstart.de übernehmen     Bereits registrierte Bewerber/-innen                                                                                                    |                                     |
| Persönliche Daten Bitte führen Sie die Online-Registrierung nicht wenn Sie sich schon einmal registriert haben.                                                                                                    | durch,<br>Sie                       |
| * Nachname können sich oben rechts auf dieser Seite mit II<br>Benutzerkennung, die Sie per E-Mail bekomm                                                                                                    | nrer                                |
| * Vorname haben, und ihrem selbstgewählten Passwort a<br>System anmelden.                                                                                                    | im                                  |
| Alle Vornamen                                                                                                    |                                     |
| * Geschlecht                                                                                                    |                                     |
| Namenszusatz 0                                                                                                    |                                     |
| Namensanhang                                                                                                    |                                     |
|                                                                                                    |                                     |
| * Geburtsdatum tt.mm.jjjj 🔟                                                                                                    |                                     |
| * Geburtsdatum tt.mm.jjjj 🖾                                                                                                    |                                     |

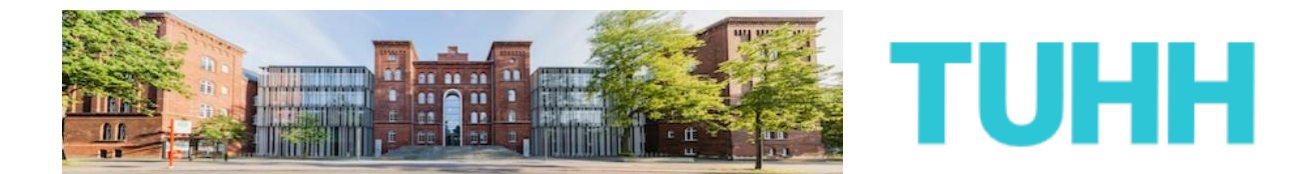

Ihre Daten werden nun von Hochschulstart übernommen. Sie müssen bestimmte Angaben also nicht erneut tätigen. Diese Felder sind grau hinterlegt und können nicht geändert werden.

Sofern Sie es wünschen, können Sie weitere Informationen zu Ihrer Person ergänzen.

Sollten Sie hier fehlerhafte Angaben feststellen, so können Sie dies nur über den Reiter "Meine Daten" innerhalb des Hochschulstart-Portals ändern (siehe auch Punkt 7).

| тинн                                                                                                    |                                                                                                    |                                                                                                    |                                                                                                    | Bewerber/in-Login     Zugangsdaten verg     Mitarbeiter/in-Log                                                                              | DE EN<br>gessen?                                       |
|----------------------------------------------------------------------------------------------------|----------------------------------------------------------------------------------------------------|----------------------------------------------------------------------------------------------------|----------------------------------------------------------------------------------------------------|----------------------------------------------------------------------------------------------------|--------------------------------------------------------|
|                                                                                                    | Startse                                                                                                    | ite Bewerbung                                                                                                    |                                                                                                    |                                                                                                    |                                                        |
| ie sind hier: Startseite 🕨 Bewerbung 🕨 Regis                                                                                    | strierung                                                                                                    |                                                                                                    |                                                                                                    |                                                                                                    |                                                        |
| Online-Registrierung                                                                                                    |                                                                                                    |                                                                                                    |                                                                                                    |                                                                                                    |                                                        |
| Übernahme der Daten von hoch                                                                                                    | schulstart.de                                                                                                    | Юн                                                                                                    | lfe Informationen                                                                                               |                                                                                                    |                                                        |
| Für die Bewerbung zu den Bachelor-<br>hochschulstart.de. Sind Sie dort ber<br>"Daten von hochschulstart.de übern<br>übernommen. | Studiengängen der TUHH benötigen S<br>eits registriert, so geben Sie bitte hier I<br>ehmen". Ihre Personen- und Kontaktd | ie zwingend eine Registrierung bei<br>hre BID und BAN ein und klicken Sie auf<br>aten werden dann automatisch von dort | Bitte füllen Sie alle<br>registrieren Sie sic<br>Registrierung erha<br>Adresse eine Nach<br>beschrieben ist. In | benötigten Felder aus. U<br>h nur einmalig. Nach der<br>liten Sie an die angegebe<br>nricht, in der das weitere<br>dieser Nachricht sind Ih | Jnd bitte<br>r Online-<br>ne E-Mail-<br>Vorgehen<br>re |
| Bewerber-ID (BID)                                                                                                    | B1091                                                                                                    |                                                                                                    | System anmelden                                                                                                 | können.                                                                                                    | n spater am                                            |
| Bewerber-Autorisierungsnummer<br>(BAN)                                                                                          | •••••                                                                                                    |                                                                                                    | Die mit Sternchen<br>Pflichtangaben.                                                                            | (*) versehenen Felder sir                                                                                                    | nd                                                     |
| Ihre Personen- und Kontaktdaten wi<br>Bitte beachten Sie: Eine Änderung di                                                      | urden erfolgreich übernommen.<br>ieser Daten ist nur über das Portal hoc                                                 | hschulstart.de möglich.                                                                                                | Bereits registrier                                                                                              | rte Bewerber/-innen                                                                                                    |                                                        |
| Persönliche Daten                                                                                                    |                                                                                                    |                                                                                                    | Bitte führen Sie die                                                                                            | e Online-Registrierung ni                                                                                                    | cht durch,                                             |
| * Nachname                                                                                                    | Mustermann                                                                                                    |                                                                                                    | können sich oben<br>Benutzerkennung                                                                             | n einmal registriert habe<br>rechts auf dieser Seite m<br>;, die Sie per E-Mail bekoi                                                       | en. Sie<br>lit Ihrer<br>mmen                           |
| * Vorname                                                                                                    | Max                                                                                                    |                                                                                                    | haben, und Ihrem<br>System anmelden                                                                             | selbstgewählten Passwo                                                                                                    | ort am                                                 |
| Alle Vornamen                                                                                                    | Max Hannes                                                                                                    | 0                                                                                                    | Systematication                                                                                                 |                                                                                                    |                                                        |
| * Geschlecht                                                                                                    | männlich -                                                                                                    |                                                                                                    |                                                                                                    |                                                                                                    |                                                        |
| Namenszusatz                                                                                                    |                                                                                                    | 0                                                                                                    |                                                                                                    |                                                                                                    |                                                        |
| Namensanhang                                                                                                    |                                                                                                    | 0                                                                                                    |                                                                                                    |                                                                                                    |                                                        |
| * Geburtsdatum                                                                                                    | 01.01.1994                                                                                                    |                                                                                                    |                                                                                                    |                                                                                                    |                                                        |
| * Geburtsort                                                                                                    | Hamburg                                                                                                    |                                                                                                    |                                                                                                    |                                                                                                    |                                                        |
| Geburtsland                                                                                                    | -                                                                                                    |                                                                                                    |                                                                                                    |                                                                                                    |                                                        |

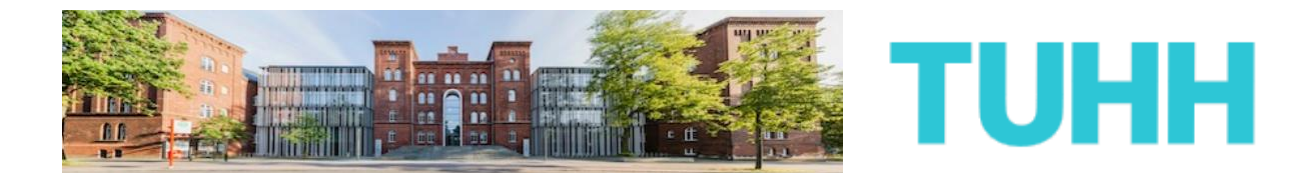

Am Ende der Seite werden Sie aufgefordert, sich ein eigenes Passwort zu geben.

Ob Sie dabei das gleiche Passwort wie bei Hochschulstart.de angeben oder ein neues Passwort wählen, bleibt Ihnen überlassen.

Um auch sicherzustellen, dass es sich bei Ihnen wirklich um eine(n) Bewerber(in) aus Fleisch und Blut handelt, beantworten Sie anschließend die Sicherheitsabfrage.

Die Sicherheitsfragen variieren. Seien Sie auch nicht verwirrt, bei manchen Mathematikaufgaben können negative Ergebnisse gefordert werden.

Wenn Sie alle geforderten Formularfelder ausgefüllt haben, klicken Sie bitte auf "Weiter".

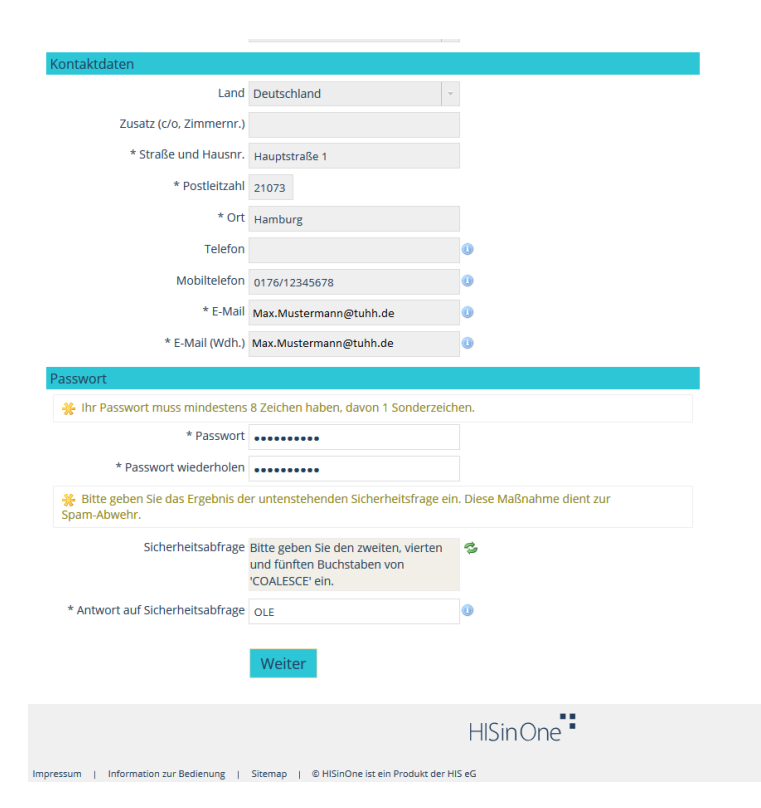

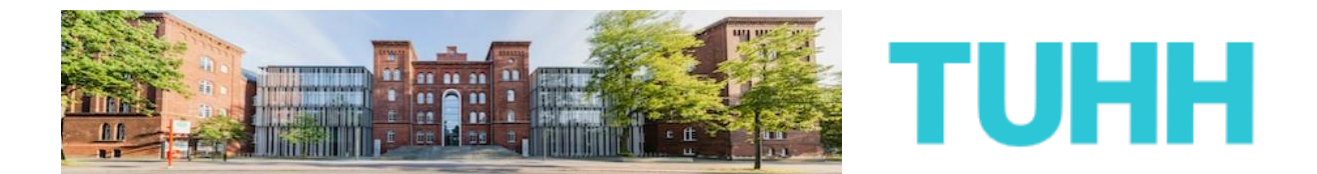

**12)** Sie sollten jetzt von der TUHH eine E-Mail zur Aktivierung Ihres Accounts erhalten. Falls nicht, prüfen Sie bitte auch Ihre Spam-Ordner des E-Mailpostfaches.

In dieser E-Mail erfahren Sie, welche Benutzerkennung Ihnen zugeteilt wurde. Bitte merken Sie sich diese, Sie wird in Kürze benötigt.

Klicken Sie nun auf den Aktivierungslink innerhalb der E-Mail. Sollte dies nicht funktionieren, kopieren Sie den Link in das Fenster eines (weiteren) Webbrowsers.

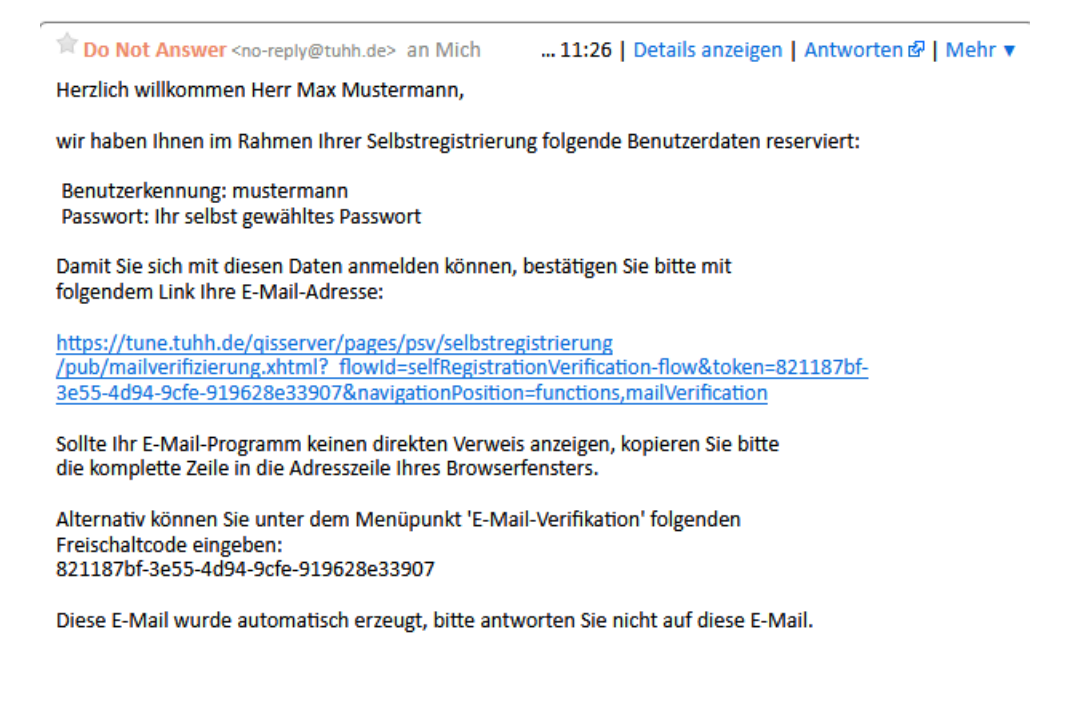

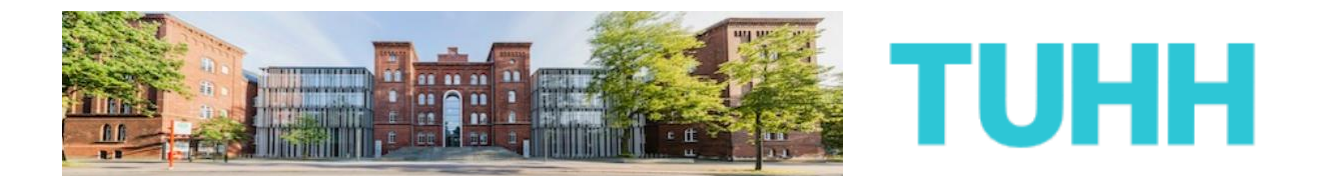

**13)** Sie haben nunmehr Ihren Bewerber-Account von der TUHH erfolgreich verifiziert.

Mit Ihrer persönlichen Benutzerkennung (siehe E-Mail) und Ihrem eigens gewählten Passwort können Sie sich nunmehr im Bewerberportal der TUHH einloggen, um sich um ein Bachelorstudium zu bewerben.

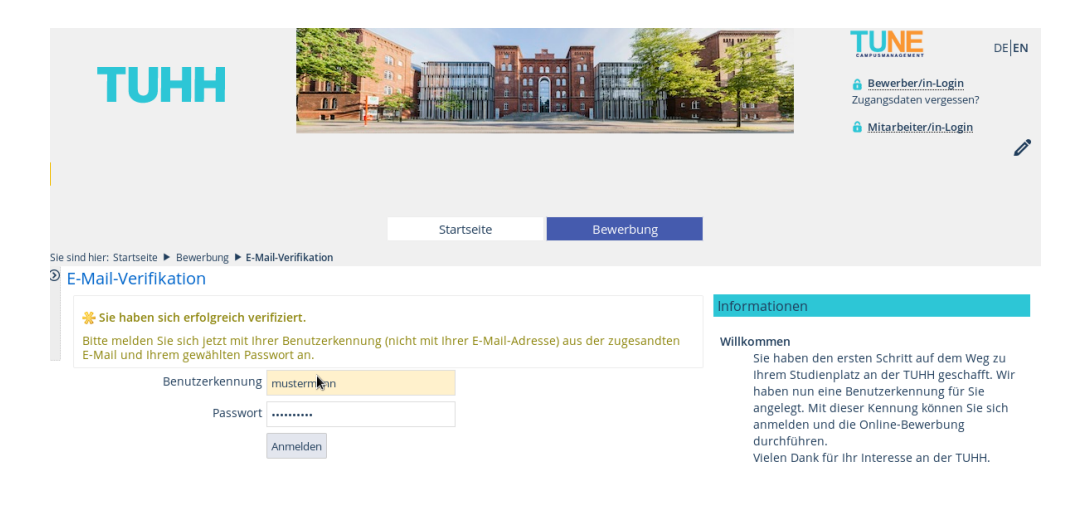

Klicken Sie dazu auf der nächsten Seite auf die Schaltfläche "Bewerbung starten".

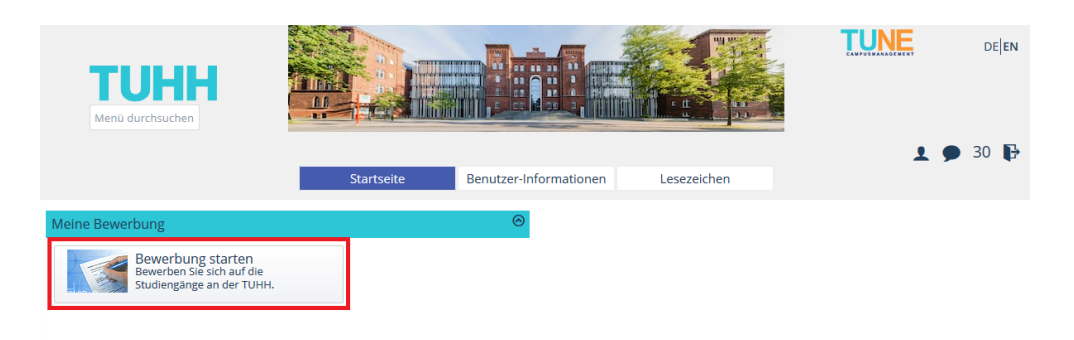

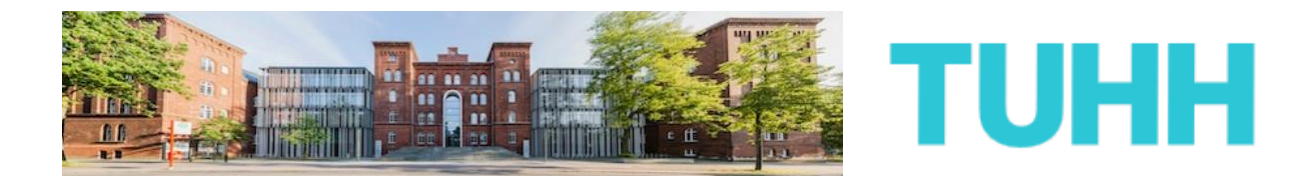

**14)** Sie befinden sich jetzt in Ihrem eigenen Bewerbungsbereich, von dem aus Sie sich für einen oder mehrere Bachelorstudiengänge an der TUHH bewerben können.

Auf der rechten Seite können Sie sehen, dass Ihnen bereits jetzt eine Bewerbernummer zugeteilt wurde. Merken Sie sich diese gut, bei eventuellen Nachfragen wird diese später notwendig.

Auf der linken Seite sehen Sie, welche Bewerbungsanträge Sie bereits abgegeben haben und welche sich noch in Vorbereitung befinden. Momentan ist dies bei Ihnen sicherlich noch leer, dies lässt sich aber schnell ändern. Klicken Sie dazu auf "Bewerbungsantrag hinzufügen".

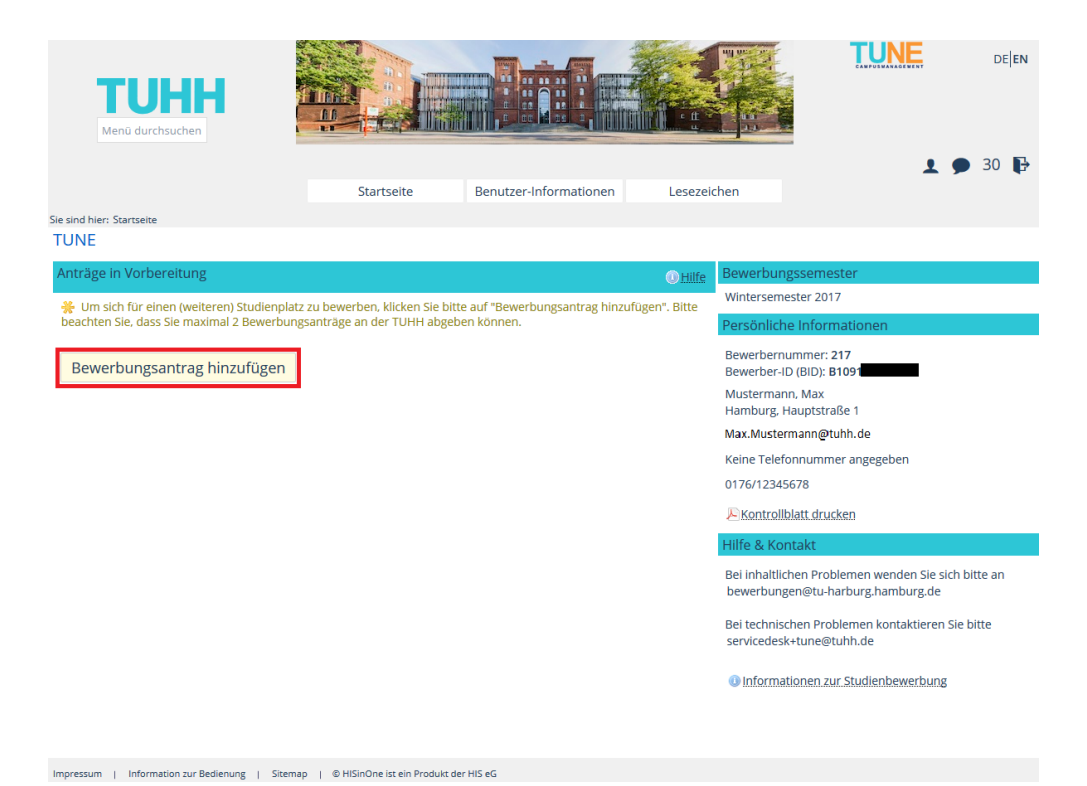

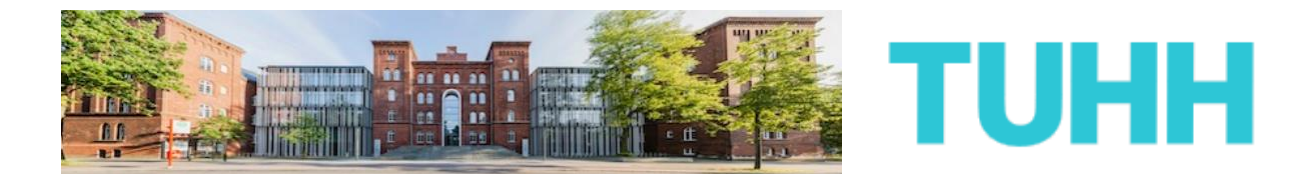

**15)** Auf der nächsten Seite müssen Sie angeben, welchen Studienwunsch Sie haben, konkret also welchen Bachelorstudiengang Sie gern an der TUHH studieren möchten.

Nachdem Sie entsprechende Angaben getätigt haben, klicken Sie bitte auf "Weiter".

| <b>TUHH</b><br>Menü durchsuchen                                                                                                    |                                                                     |                            |              |                                                    | UNE                                 | DE <b> EN</b> |
|----------------------------------------------------------------------------------------------------|---------------------------------------------------------------------|----------------------------|--------------|----------------------------------------------------|-------------------------------------|---------------|
|                                                                                                    |                                                                     |                            |              |                                                    | 1 9                                 | 30 🗗          |
|                                                                                                    | Startseite                                                          | Benutzer-Informationen     | Lesezeich    | ien                                                |                                     |               |
| Sie sind hier: Startseite                                                                                                    |                                                                     |                            |              |                                                    |                                     |               |
| TONE                                                                                                    |                                                                     |                            |              |                                                    |                                     |               |
| Ihr Studiengangswunsch                                                                                                    |                                                                     |                            |              | Bewerbungssemester                                 |                                     |               |
| Bitte wählen Sie hier Ihren gewüh<br>Das Studienziel "Bachelor of Science                                                                                                    | nschten Studiengang aus.<br>" führt zu einem ersten berufsqualifizi | erenden Hochschulabschluss | . Sofern Sie | Wintersemester 2017                                |                                     |               |
| noch kein Studium abgeschlossen haben, müssen Sie sich, auch wenn ihr eigentliches Ziel der Erwerb des Titels<br>Master of Science <sup>®</sup> ist, für ein Bachelorproramm bewerben |                                                                     |                            |              | Personiiche informationen                          |                                     |               |
| "maset of secret ist, far en overeid programm bewerben.                                                                                                    |                                                                     |                            |              | Bewerbernummer: 217<br>Bewerber-ID (BID): B1091    |                                     |               |
|                                                                                                    |                                                                     |                            |              | Mustermann, Max<br>Hamburg, Hauptstraße 1          |                                     |               |
| * Angestrebter Abschluss                                                                                                    | Bachelor of Science                                                 | •                          | 0            | Max.Mustermann@tuhh.d                              | le                                  |               |
| * Studienfach                                                                                                    | Maschinenbau 🗸 🛈                                                    |                            |              | Keine Telefonnummer an                             | gegeben                             |               |
| Maschinenbau                                                                                                    |                                                                     |                            |              | 0176/12345678                                      |                                     |               |
| * Mit welchem Fachsemester 1. Fachsemeste v 0<br>wollen Sie das Studium beginnen?                                                                                                    |                                                                     |                            |              | Kontrollblatt.drucken                              |                                     |               |
|                                                                                                    |                                                                     |                            | I            | Hilfe & Kontakt                                    |                                     |               |
| Abbrechen Weiter                                                                                                    |                                                                     |                            |              | Bei inhaltlichen Probleme<br>bewerbungen@tu-harbur | en wenden Sie sich<br>rg.hamburg.de | bitte an      |
|                                                                                                    |                                                                     |                            |              | Bei technischen Probleme<br>servicedesk+tune@tuhh. | en kontaktieren Sie<br>de           | bitte         |
|                                                                                                    |                                                                     |                            |              | Informationen zur Stu                              | dienbewerbung                       |               |
|                                                                                                    |                                                                     |                            |              |                                                    |                                     |               |

Impressum | Information zur Bedienung | Sitemap | © HISinOne ist ein Produkt der HIS eG

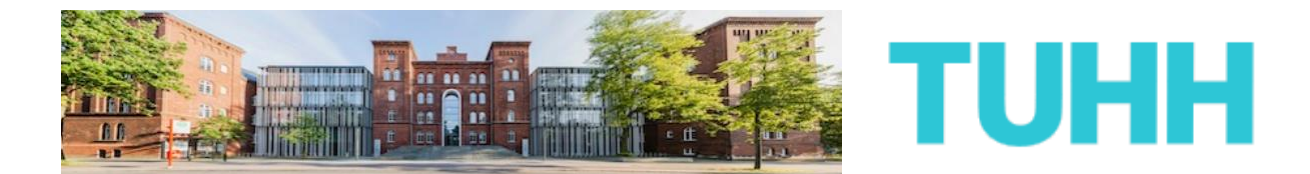

**16)** Anschließend werden Sie gefragt, ob Sie einen Spitzensportlerantrag und/oder einen Antrag auf bevorzugte Zulassung stellen möchten.

Ob Sie zum Personenkreis derjenigen gehören, die einen solchen Antrag stellen sollten, entnehmen Sie bitte den jeweiligen Hinweistexten.

#### Nur eines dazu:

Sofern Sie aus einem früheren Bewerbungsverfahren an der TUHH noch nie eine Zulassung für den gewählten Studiengang erhalten haben, ist das Stellen eines Antrages auf bevorzugte Zulassung nicht möglich bzw. hat der Antrag keine Aussicht auf Erfolg.

Nachdem Sie Ihre Auswahl getätigt haben, klicken Sie bitte auf "Weiter".

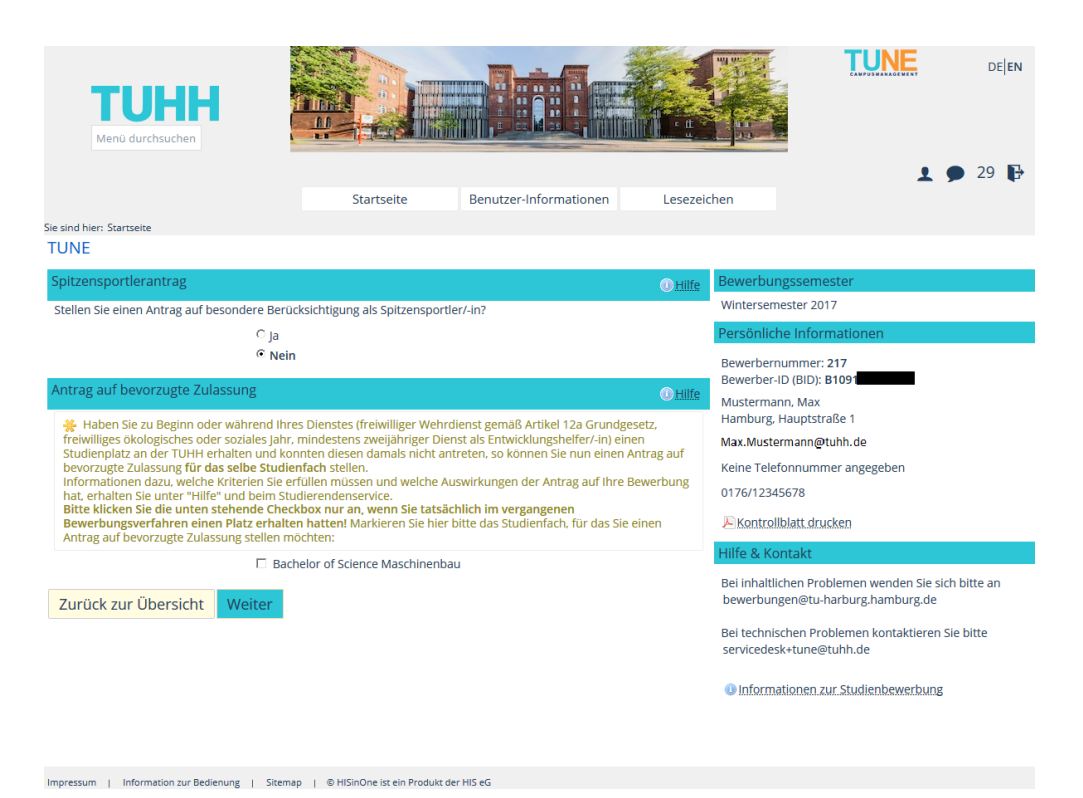

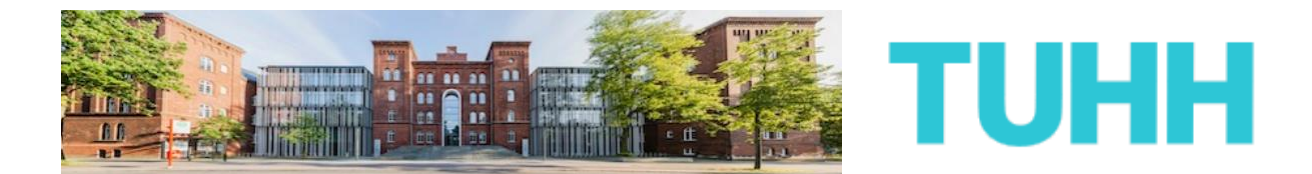

**17)** Die folgende Seite erfragt Informationen zu Ihrer Hochschulzugangsberechtigung.

In der Regel handelt es sich bei den meisten BewerberInnen dabei um das Abiturzeugnis.

Nachdem Sie alle Felder ausgefüllt haben, klicken Sie bitte auf "Weiter".

| <b>TUHH</b><br>Menü durchsuchen                                                                                                    | Startselte                                                    | enutzer-Informationen | Lesezeid | then TU                                                                                                    | NE de en                                                                       |  |
|----------------------------------------------------------------------------------------------------|---------------------------------------------------------------|-----------------------|----------|----------------------------------------------------------------------------------------------------|--------------------------------------------------------------------------------|--|
| Sie sind hier: Startseite                                                                                                    |                                                               |                       |          |                                                                                                    |                                                                                |  |
| TUNE                                                                                                    |                                                               |                       |          |                                                                                                    |                                                                                |  |
| Hochschulreife                                                                                                    |                                                               |                       | • Hilfe  | Bewerbungssemester                                                                                                    |                                                                                |  |
| Bitte geben Sie hier die Daten Ihrer Hochschulzugangsberechtigung (Hochschulreife) ein. Die mit Sternchen (*) versehenen Felder sind Pflichtangaben. Unter Hochschulreife versteht man das Zeugnis, das zum Studium an deutschen Hochschulen berechtigt. Das ist zum Beispiel das "Zeugnis über die allgemeine Hochschulreife" (umgangssprachlich Ablurzeugnis) oder auch ein Baccalauréat, IB oder General Certificate of Secondary Education. Bitte machen Sie nachstehend entsprechende Angaben. |                                                               |                       |          | Wintersemester 2017 Persönliche Informationen Bewerbernummer: 217 Bewerber-ID (BID): B1091 Michterman Max                                                                                                    |                                                                                |  |
| * Erworben in Deutsch<br>* Landkreis Hambu<br>* Art der Hochschulreife Gymna:<br>* Durchschnittsnote 1.5<br>* Datum des Erwerbs 16.06.20<br>Abbrechen Weiter                                                                                                    | hland<br>rg<br>Sium (allgemeine Hochschulreife)<br>0<br>016 🔲 |                       | •        | Mustermann, Max<br>Hamburg, Hauptstraße 1<br>Max.Mustermann@tuhh.de<br>Keine Telefonnummer angege<br>0176/12345678<br>Kontroliblatt drucken<br>Hilfe & Kontakt<br>Bei inhaltlichen Problemen ko<br>bewerbungen@tu-harburg.ha<br>Bei technischen Problemen ko<br>servicedesk+tune@tuhh.de | ben<br>nden Sie sich bitte an<br>mburg.de<br>ntaktieren Sie bitte<br>bewerbung |  |

Impressum | Information zur Bedienung | Sitemap | © HISinOne ist ein Produkt der HIS eG

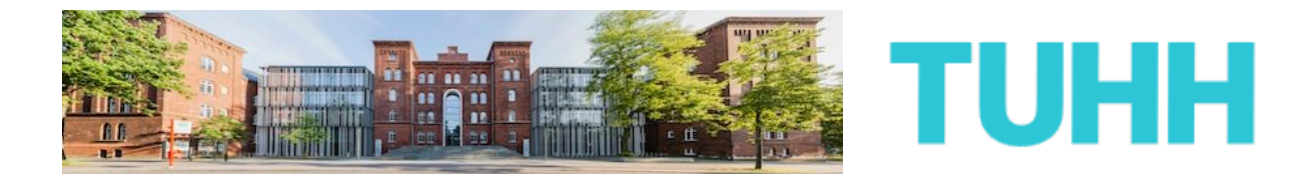

**18)** Auf der nächste Seite möchten wir gern von Ihnen wissen, ob und wenn ja wie viele Semester Sie bereits an einer Hochschule in Deutschland studiert haben.

Sollten Sie bereits studiert haben, so nehmen Sie bitte genauestens die Hinweise zur Kenntnis.

Bitte seien Sie sich auch im Klaren darüber, dass wenn Sie bereits ein Studium in Deutschland endgültig nicht bestanden haben sollten, es sein kann, dass Sie letztlich nicht an der TUHH studieren können.

Unabhängig davon betätigen Sie am Ende bitte die Schaltfläche "Weiter".

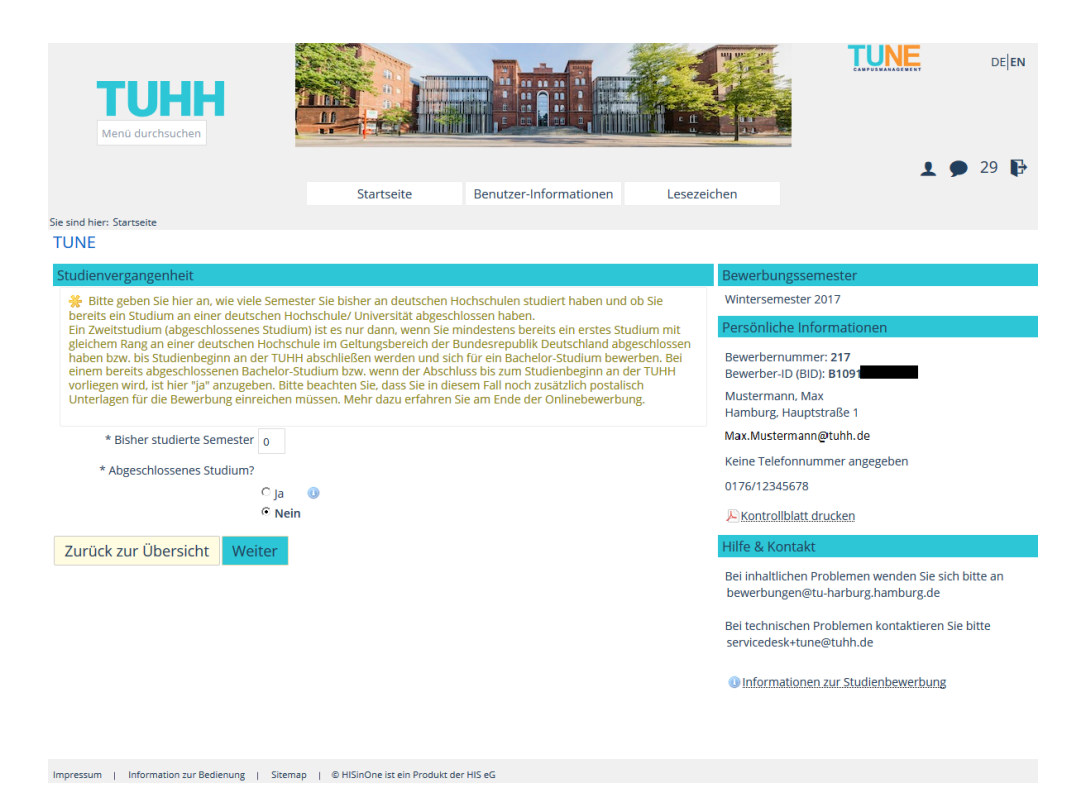

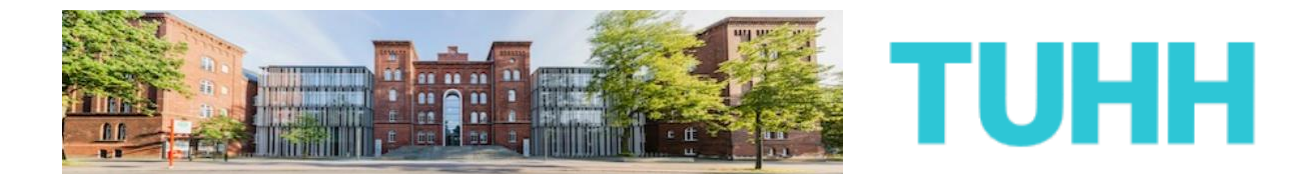

**19)** Die nächste Seite beschäftigt sich mit dem Thema des sog. Härtefallantrags.

Die Gründe, einen solchen Härtefallantrag zu stellen, können vielschichtig sein. Auch hier empfiehlt es sich dringend, die Hinweise und Hilfen gründlich durchzulesen, bevor man eine Auswahl trifft.

Denn ein solcher Antrag kann nur genehmigt werden, wenn auch ein anerkannter Härtefallgrund vorliegt. Und dies ist trotz gefühlter Notlage nicht immer der Fall.

Unabhängig davon, klicken Sie bitte, nachdem Sie sich ausreichend mit dem Thema beschäftigt und eine Auswahl getroffen haben, auf "Weiter".

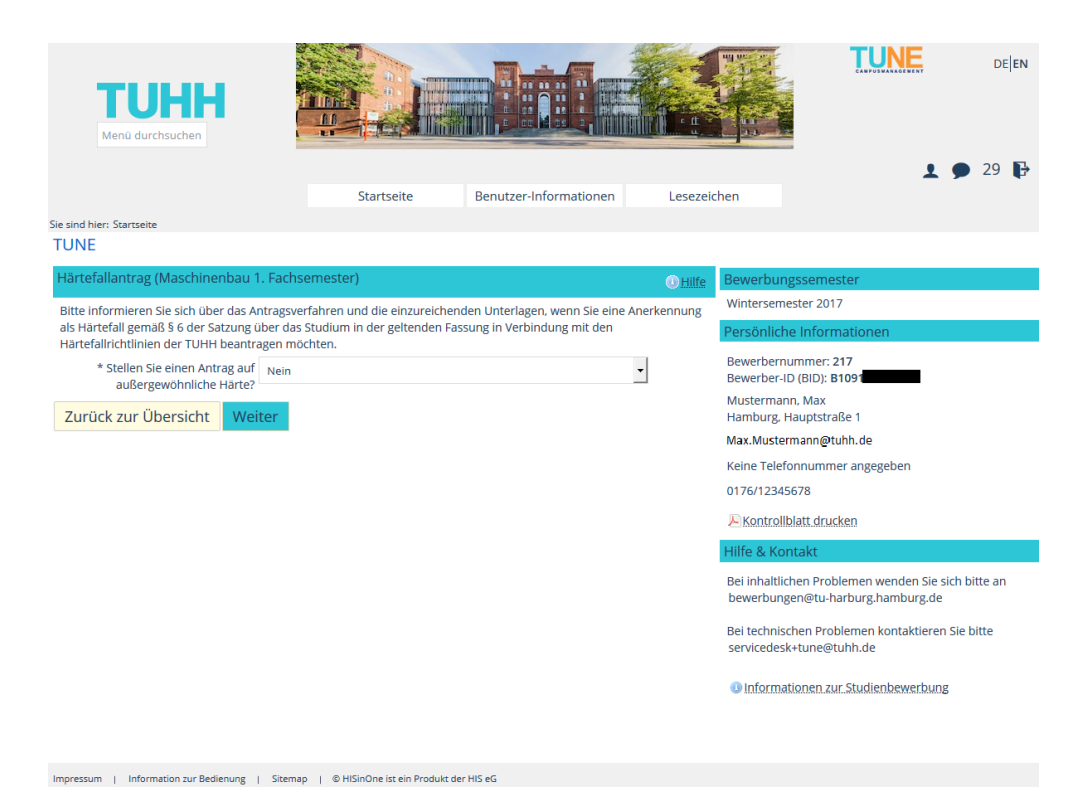

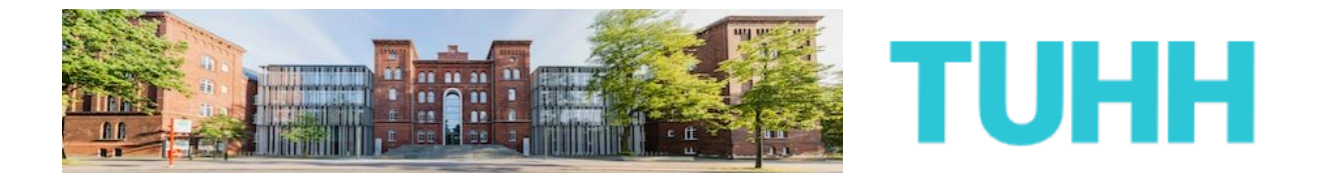

**20)** Auf der darauffolgenden Seite werden Ihre Mathematiknoten erfragt, genauer die der letzten zwei Schuljahre bzw. der letzten vier Schulhalbjahre.

Nachdem Sie die dazugehörigen Felder wahrheitsgemäß ausgefüllt haben, klicken Sie bitte auf "Weiter".

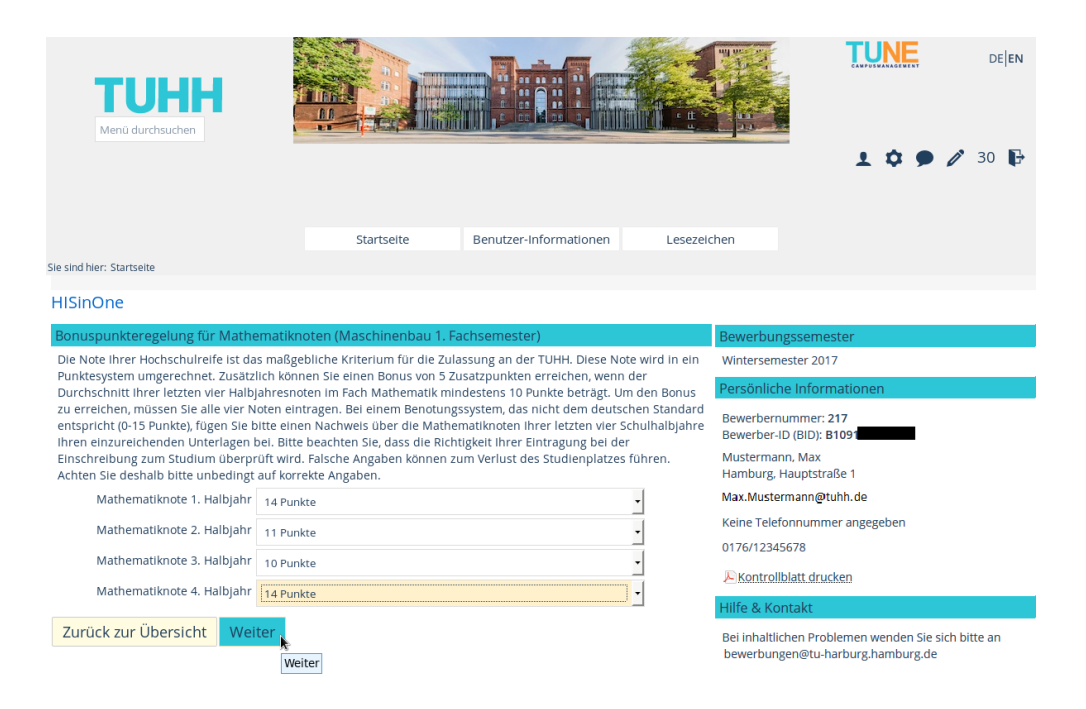

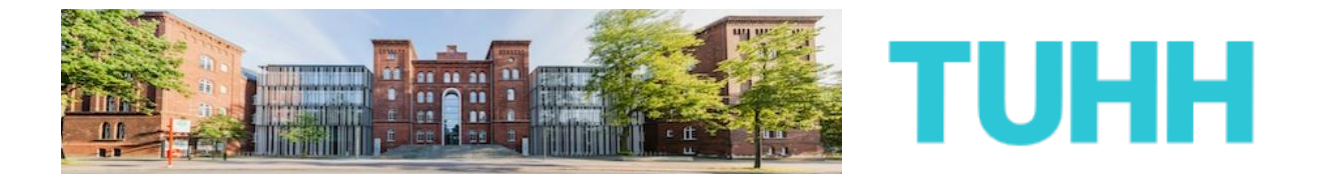

21) Ihre Bewerbung an der TUHH steht kurz vor dem Abschluss. Schauen Sie sich noch einmal alle Angaben auf der letzten Seite an. Sofern erforderlich, ändern Sie Ihre Angaben entsprechend.

| <b>TUHH</b><br>Menü durchsuchen                               |                                     |                        |             |                           |  |  |
|---------------------------------------------------------------|-------------------------------------|------------------------|-------------|---------------------------|--|--|
|                                                               | Startseite                          | Benutzer-Informationen | Lesezeichen | <b>⊥ 9</b> 28 <b>↓</b>    |  |  |
| Sie sind hier: Startseite                                     |                                     |                        |             |                           |  |  |
| TUNE                                                          |                                     |                        |             |                           |  |  |
| Ihr Bewerbungsantrag - 1. Antra                               | g                                   |                        | Bewerbu     | ingssemester              |  |  |
| Bitte kontrollieren Sie Ihre Angaben vor der Abgabe.          |                                     |                        | Winterser   | Wintersemester 2017       |  |  |
| Die Abgabe des Antrags ist vom 31.05.17 bis 15.07.17 möglich. |                                     |                        | Persönlic   | Persönliche Informationen |  |  |
| Ihr Studiengangswunsch                                        |                                     |                        | Rewerber    | nummer: 217               |  |  |
| Studienfach Maschinghbau                                      |                                     |                        | Bewerber    | Bewerber-ID (BID): B1091  |  |  |
| 7.1.0.00.00.0000                                              | Huden renout                        |                        |             | Mustermann, Max           |  |  |
| Zulassungstyp                                                 | hochschulstart.de                   |                        | Hamburg     | Hamburg, Hauptstraße 1    |  |  |
| Beantragtes Fachsemester                                      | 1                                   |                        | Max.Must    | ermann@tuhh.de            |  |  |
| Antragsfachstatus                                             | in Vorbereitung                     |                        | Keine Tele  | efonnummer angegeben      |  |  |
| -                                                             |                                     |                        | 0176/123    | 45678                     |  |  |
| Hochschulreife                                                |                                     |                        | Kontro      | llblatt drucken           |  |  |
| Art der Hochschulreife                                        | Gymnasium (allgemeine Hochschulreit | fe)                    |             |                           |  |  |

Nachdem Sie alles geprüft haben, müssen Sie am Ende der Seite noch einmal Ihre BID und BAN zur Bestätigung ergänzen. Außerdem bestätigen Sie bitte wahrheitsgemäß, dass Sie die aufgeführten Hinweise zum Datenschutz gelesen haben. Danach klicken Sie auf "Antrag abgeben".

| Angaben bestätigen und Bewerbungsantrag abgeben                                                                                                    |                |  |  |  |  |  |
|----------------------------------------------------------------------------------------------------|----------------|--|--|--|--|--|
| Bitte geben Sie Ihre Bewerber-ID (BID) und die zugehörige Bewerber-<br>Autorisierungsnummer (BAN) ein<br>Sie haben einen Studiengang gewählt, der über hochschulstart.de verwaltet wird. Um<br>Ihre Bewerbung abzuschließen, benötigen wir Ihre BID und die zugehörige BAN, die Sie<br>durch eine Registrierung bei hochschulstart.de erhalten. Sollten Sie sich dort noch nicht<br>registriert haben, können Sie das hier tun. |                |  |  |  |  |  |
| * Bewerber-ID (BID)                                                                                                    | B109186556033  |  |  |  |  |  |
| * Bewerber-Autorisierungsnummer<br>(BAN)                                                                                                    | •••••          |  |  |  |  |  |
| Hiermit bestätige ich die Richtigkeit<br>meiner Angaben.                                                                                                    | <b>v</b>       |  |  |  |  |  |
|                                                                                                    | Antrag abgeben |  |  |  |  |  |

Die Abgabe des Antrags ist vom 31.05.17 bis 15.07.17 möglich.

Zurück zur Übersicht

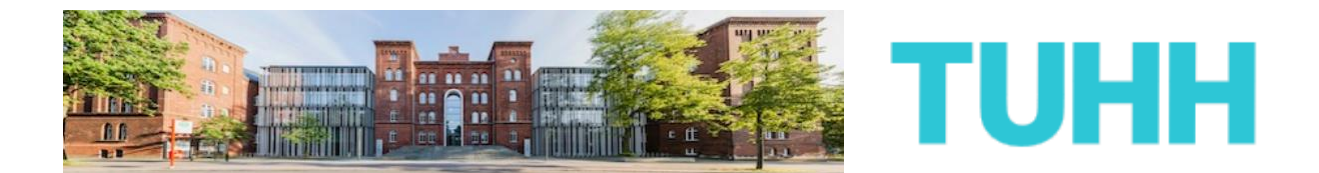

**ENDE** Sie haben sich hiermit offiziell um einen Studiengang an der TUHH beworben. Ihr Antrag ist bei uns eingegangen, zu erkennen an der dazugehörigen Statusänderung.

Jedoch kann es sein, dass Sie je nachdem, welche Angaben Sie im Laufe der Bewerbung getan haben, noch Dokumente postalisch an die TUHH senden müssen.

Ob das bei Ihnen der Fall ist, können Sie dies der entsprechenden PDF entnehmen, die Ihnen auf der Übersichtsseite angezeigt wird.

Beachten Sie auch die übrigen Hinweise auf der Seite.

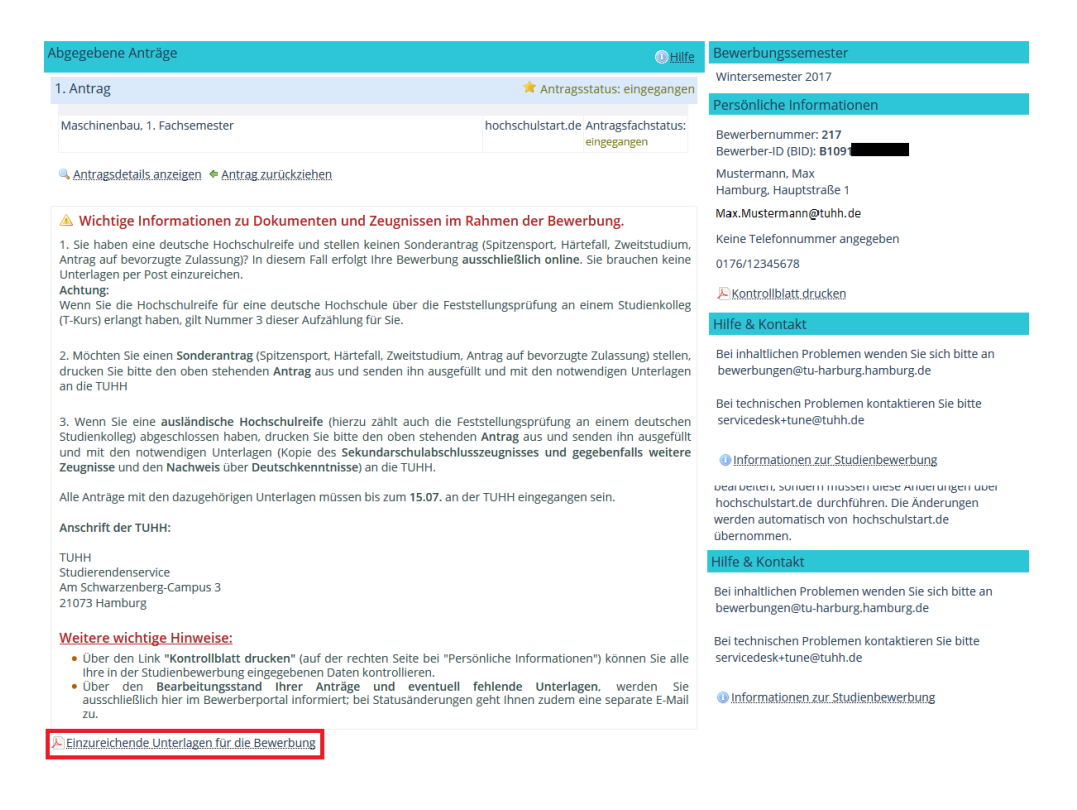

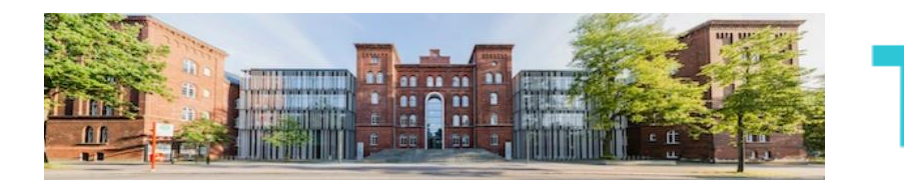

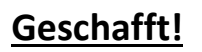

Sie haben sich nun um eine Zulassung in einem Bachelorstudium an der TUHH beworben. Sofern Sie es wünschen, können Sie sich nun um einen weiteren Studiengang an der TUHH bewerben. Folgen Sie dazu den Schritten ab Punkt 14. Jedoch kann es sein, dass bestimmte Informationen nicht noch einmal von Ihnen abgefragt werden. Bitte bedenken Sie aber, dass letztlich nur zwei Bewerbungsanträge bei der TUHH gestellt werden können.

UHH

Sollten Sie mit der Anzahl Ihrer Anträge zufrieden sein und gegebenenfalls alle erforderlichen Unterlagen an die TUHH geschickt haben, so können Sie sich erst einmal zurücklehnen und das Vergabeverfahren abwarten.

Ab und zu sollten Sie jedoch einen Blick in Ihren Bewerbungsbereich im TUHH-Bewerbungsportal werfen. Sofern es Neuigkeiten zu Ihrer Bewerbung gibt oder mit ihr etwas nicht stimmt, erfahren Sie es darüber. Zum Login gelangen Sie mit diesem Link:

https://tune.tuhh.de/qisserver/pages/login TUHH.faces

Viel Erfolg mit der Bewerbung und Ihrem weiteren Werdegang wünscht:

### Ihre Technische Universität Hamburg-Harburg